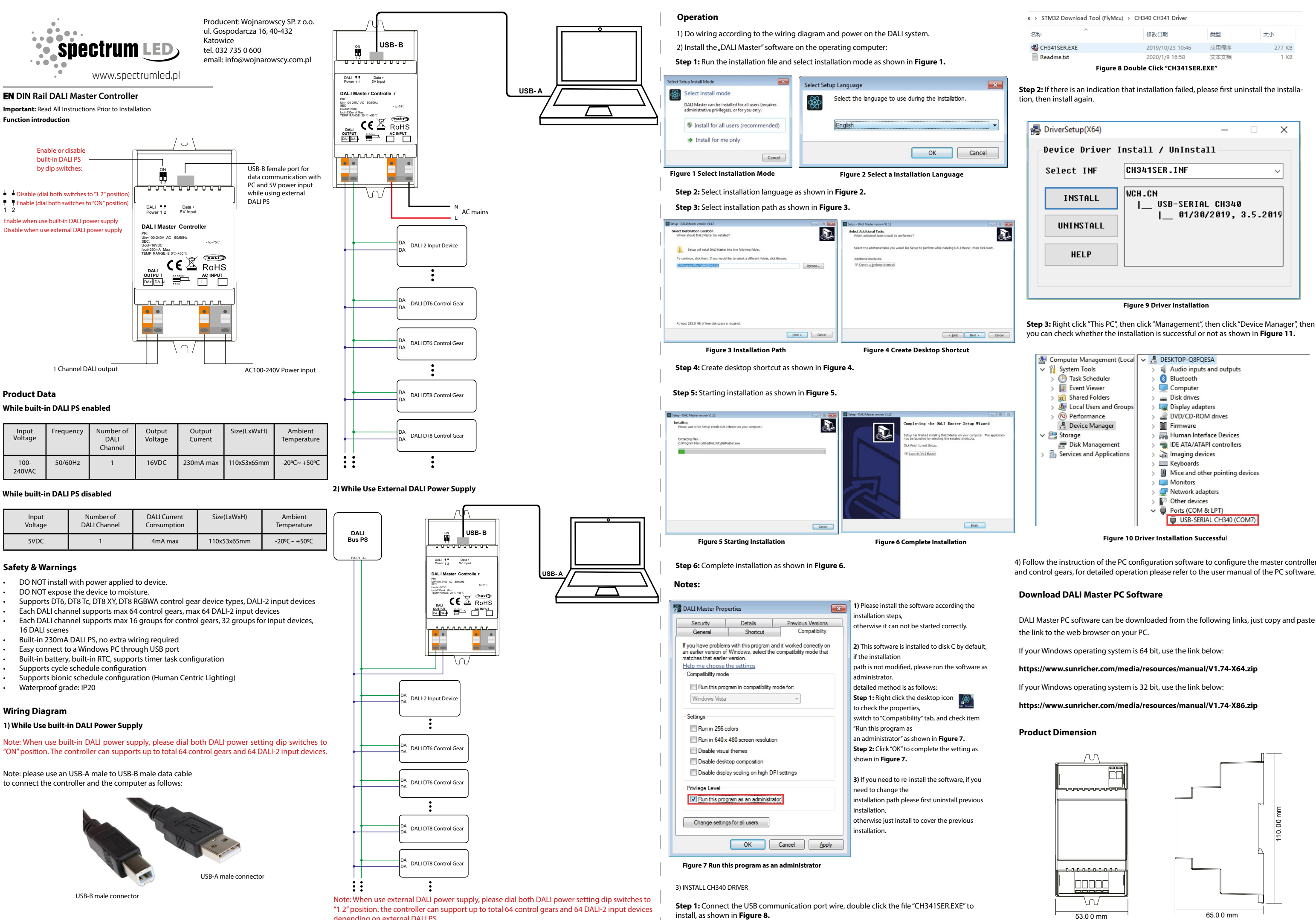

depending on external DALI PS.

4) Follow the instruction of the PC configuration software to configure the master controller and control gears, for detailed operation please refer to the user manual of the PC software.

DALI Master PC software can be downloaded from the following links, just copy and paste

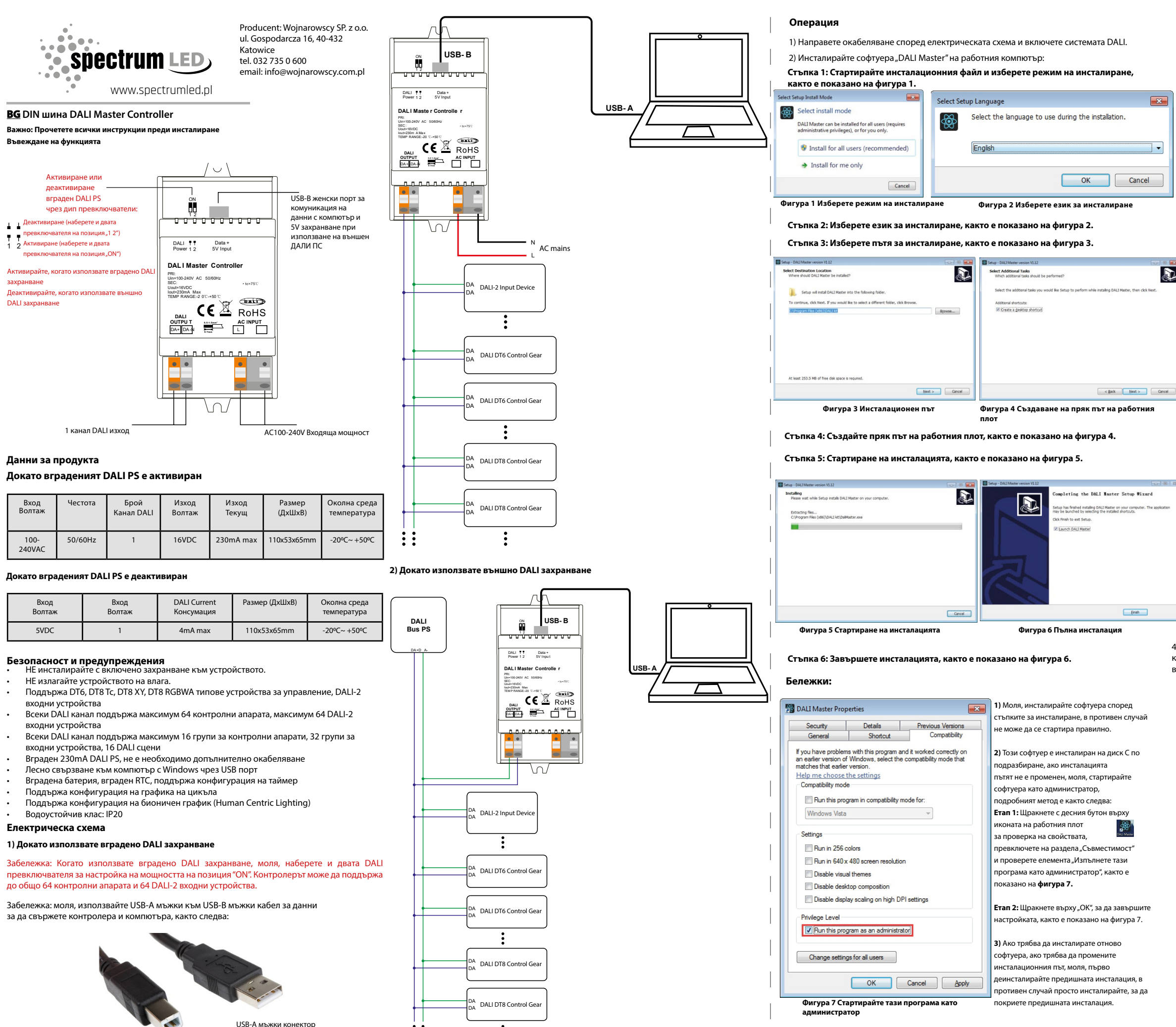

USB-В мъжки конектор

Забележка: Когато използвате външно DALI захранване, моля, наберете и двата DALI превключвателя за настройка на мощността на позиция "1 2". контролерът може да поддържа до общо 64 контролни апарата и 64 DALI-2 входни устройства в зависимост от външен DALI PS.

::

**Eran 1:** Свържете кабела на USB комуникационния порт, щракнете два пъти върху файла "CH341SER.EXE", за да инсталирате, както е показано на **Фигура 8.** 

3) ИНСТАЛИРАЙТЕ ДРАЙВЕР СН340

| 2秒                                          | (祭之)7 円 11月                                                    | <b>₩</b> ( <b>T</b> )                                             | +4                  |
|---------------------------------------------|----------------------------------------------------------------|-------------------------------------------------------------------|---------------------|
|                                             | TP EX. LL RD                                                   | 天皇                                                                | N.L.                |
| CH341SER.EXE                                | 2019/10/23 10:4                                                | 46 应用程序                                                           | 277 KE              |
| Readme.txt                                  | 2020/1/9 16:58                                                 | 文本文档                                                              | 1 KE                |
| пка 2: Ако има индик<br>нсталирайте инстала | ация, че инсталация<br>цията, след това инс                    | та е неуспешна,<br>талирайте отно                                 | моля, първо<br>во.  |
| 👼 DriverSetup(X64)                          |                                                                | -                                                                 | □ ×                 |
| Device Driver                               | · Install / UnI                                                | nstall                                                            |                     |
| Select INF                                  | CH341SER.INF                                                   | :                                                                 | ~                   |
| INSTALL                                     | WCH.CN                                                         | RIAL CH340                                                        |                     |
| UNINSTALL                                   |                                                                | 1/30/2019, 3                                                      | 3.5.2019            |
| HELP                                        |                                                                |                                                                   |                     |
|                                             |                                                                |                                                                   |                     |
|                                             |                                                                |                                                                   |                     |
|                                             | Figure 9 Driver Insta                                          | allation                                                          |                     |
| <b>ьпка 3:</b> Шракнете с дес               | ния бутон върху "Този                                          | компютър", след                                                   | това шракнет        |
| равление", след това щ                      | ракнете върху "Диспеч                                          | ер на устройств                                                   | а", след което      |
| проверите дали инстал                       | ацията е успешна или                                           | не, както е показ                                                 | ано на <b>Фигур</b> |
|                                             |                                                                |                                                                   |                     |
| E Computer Manageme                         | ent (Local 🗸 📇 DESKTOP                                         | -Q8FQESA                                                          |                     |
| ✓                                           | > 🖬 Audio                                                      | inputs and outputs                                                |                     |
| > 🕑 Task Scheduler                          | > 😣 Blueto                                                     | ooth                                                              |                     |
| > 🛃 Event Viewer                            | > 💻 Comp                                                       | outer                                                             |                     |
| > 🕺 Shared Folders                          | > 🕳 Disk d                                                     | rives                                                             |                     |
| > 👰 Local Users and                         | d Groups 💦 🛼 🔙 Displa                                          | y adapters                                                        |                     |
| >    Performance                            | > _ DVD/0                                                      | CD-ROM drives                                                     |                     |
| - Device Manage                             | er Firmu                                                       | are                                                               |                     |
| × 🦉 Storage                                 | Huma                                                           | n Interface Devices                                               |                     |
| - Dick Managem                              | int IDE AT                                                     |                                                                   |                     |
| E Centices and Appli                        | cations The All                                                | na devices                                                        |                     |
| A STATE OF STATE OF STATE OF STATE          | cations > = imagi                                              | ng devices                                                        |                     |
| > is services and Appli                     |                                                                |                                                                   |                     |
| > in services and Appli                     | > Keybo                                                        | ards                                                              |                     |
| > in services and Appli                     | > 🔤 Keybo<br>> 🕕 Mice                                          | and other pointing d                                              | evices              |
| 🤊 📷 Services and Appli                      | > 🔤 Keybo<br>> 🚺 Mice :<br>> 💻 Monit                           | and other pointing de<br>ors                                      | evices              |
| y is services and Appli                     | > 🥅 Keybo<br>> 🕕 Mice a<br>> 💭 Monit<br>> 💭 Netwo              | aards<br>and other pointing de<br>cors<br>ork adapters            | evices              |
| 2 III Services and Appli                    | > I Keybo<br>> I Mice :<br>> I Monit<br>> I Netwo<br>> I Other | aards<br>and other pointing do<br>tors<br>ork adapters<br>devices | evices              |

USB-SERIAL CH340 (COM7)

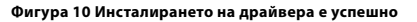

4) Следвайте инструкциите на компютърния софтуер за конфигуриране, за да конфигурирате главния контролер и контролните механизми, за подробна работа, моля, вижте ръководството за потребителя на компютърния софтуер..

### Изтеглете компютърния софтуер DALI Master

Компютърният софтуер DALI Master може да бъде изтеглен от следните връзки, просто копирайте и поставете връзката в уеб браузъра на вашия компютър. If your Windows operating system is 64 bit, use the link below:

### https://www.sunricher.com/media/resources/manual/V1.74-X64.zip

Ако вашата операционна система Windows е 32-битова, използвайте връзката по-долу:

https://www.sunricher.com/media/resources/manual/V1.74-X86.zip

### Продуктово измерение

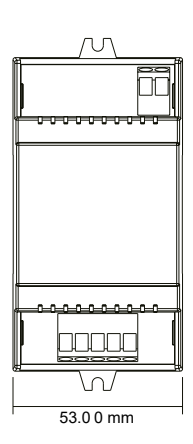

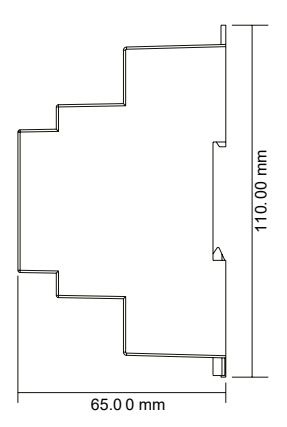

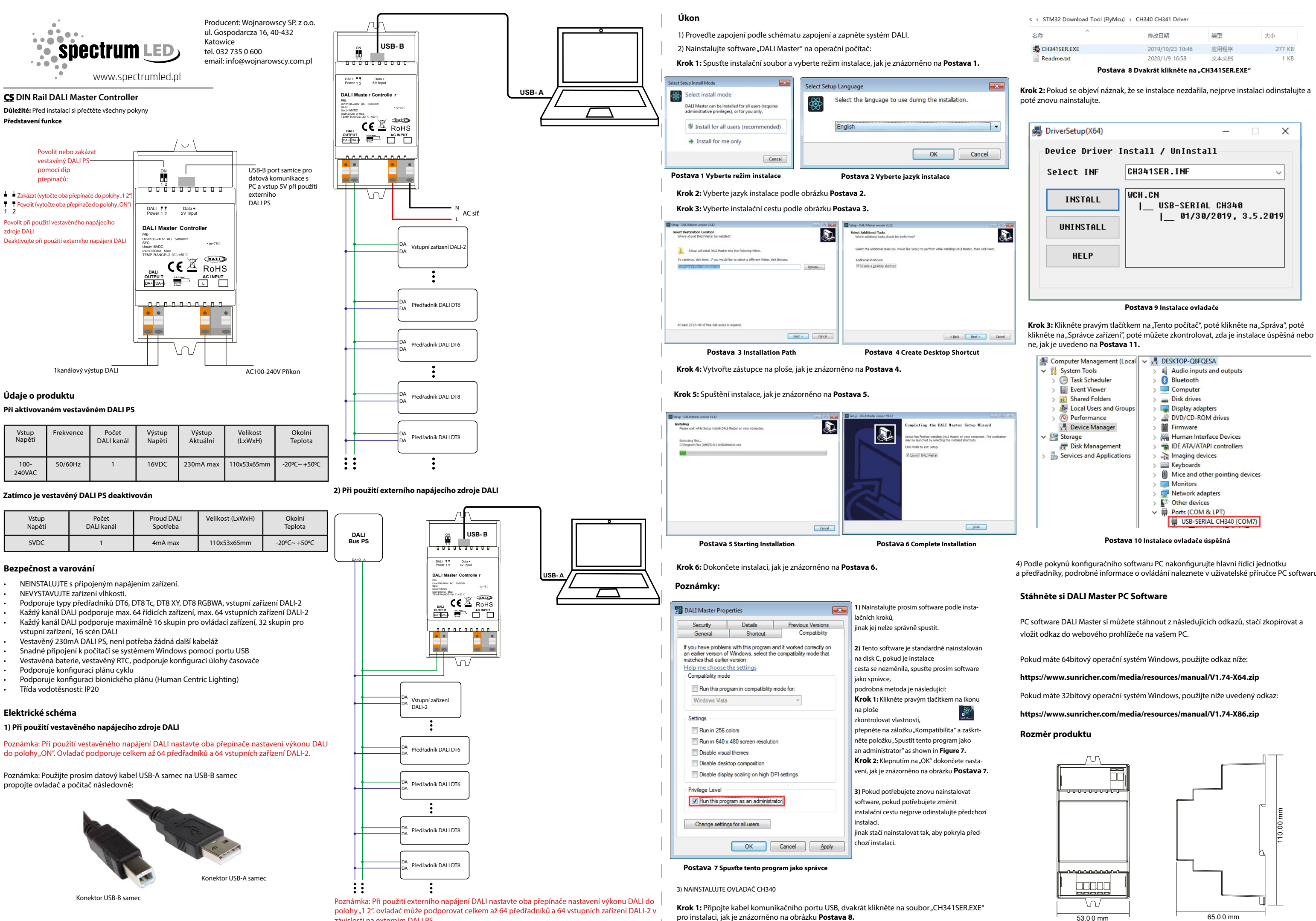

závislosti na externím DALI PS.

pro instalaci, jak je znázorněno na obrázku Postava 8.

a předřadníky, podrobné informace o ovládání naleznete v uživatelské příručce PC softwaru.

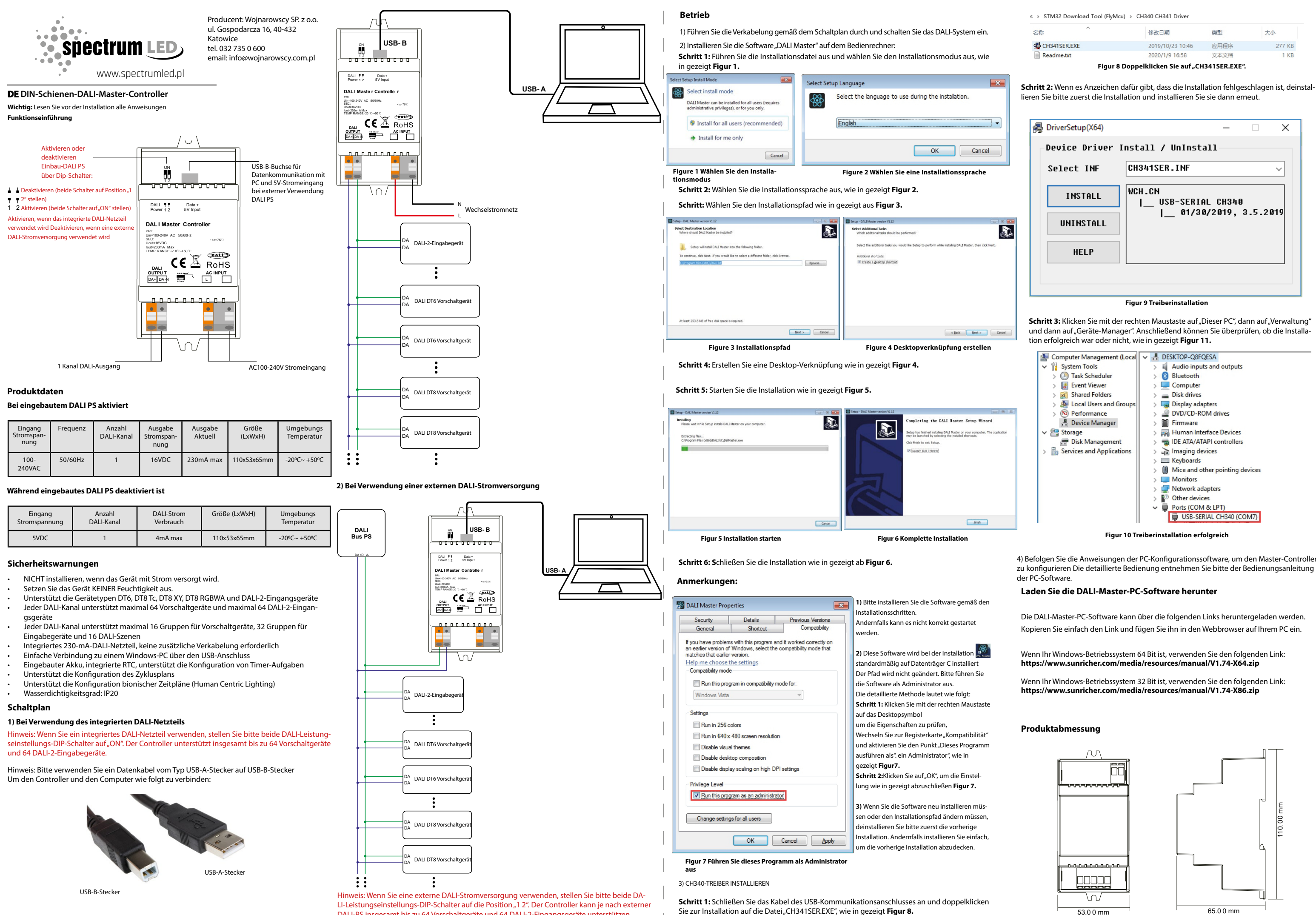

DALI-PS insgesamt bis zu 64 Vorschaltgeräte und 64 DALI-2-Eingangsgeräte unterstützen.

Sie zur Installation auf die Datei "CH341SER.EXE", wie in gezeigt Figur 8.

4) Befolgen Sie die Anweisungen der PC-Konfigurationssoftware, um den Master-Controller zu konfigurieren Die detaillierte Bedienung entnehmen Sie bitte der Bedienungsanleitung

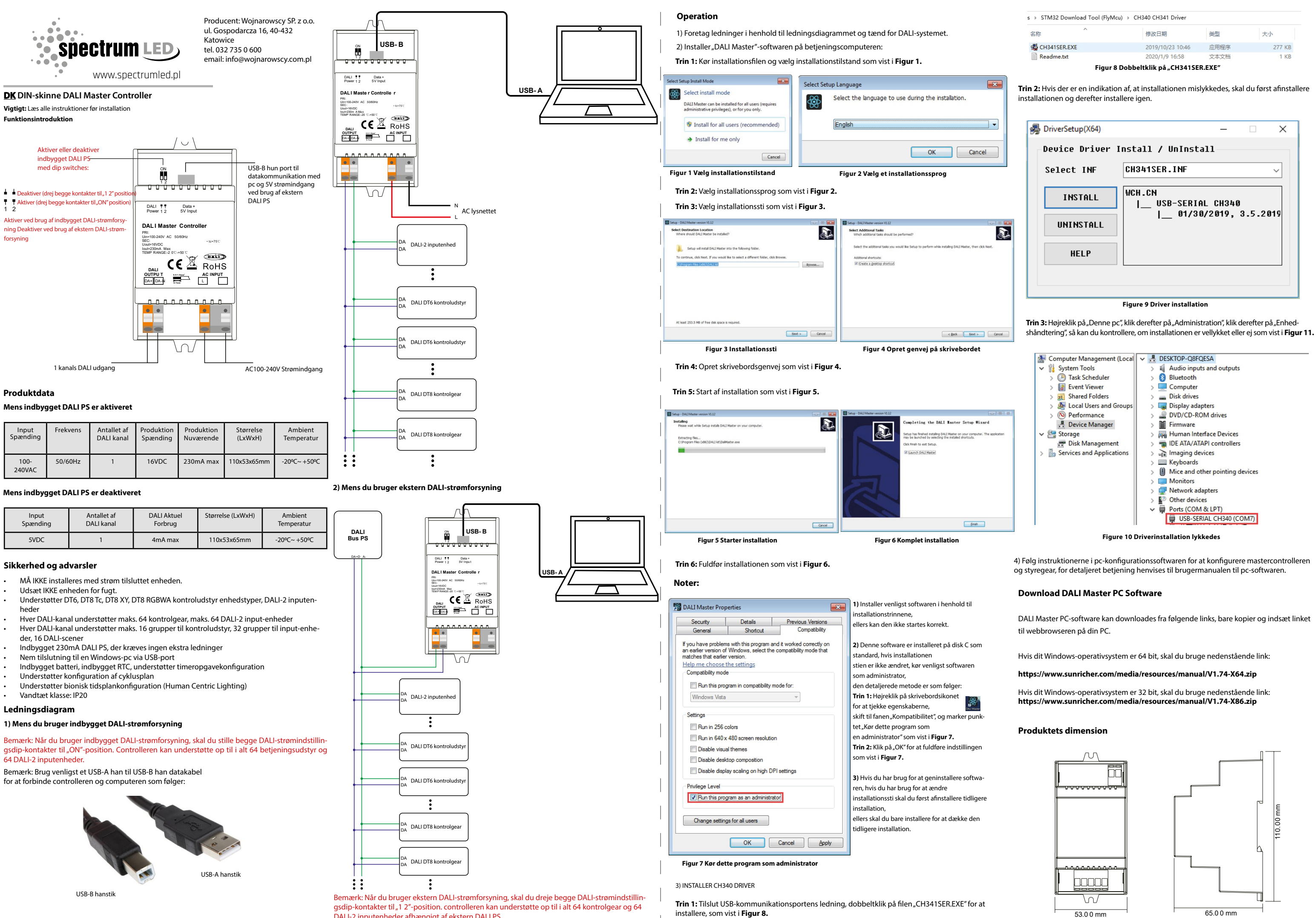

DALI-2 inputenheder afhængigt af ekstern DALI PS.

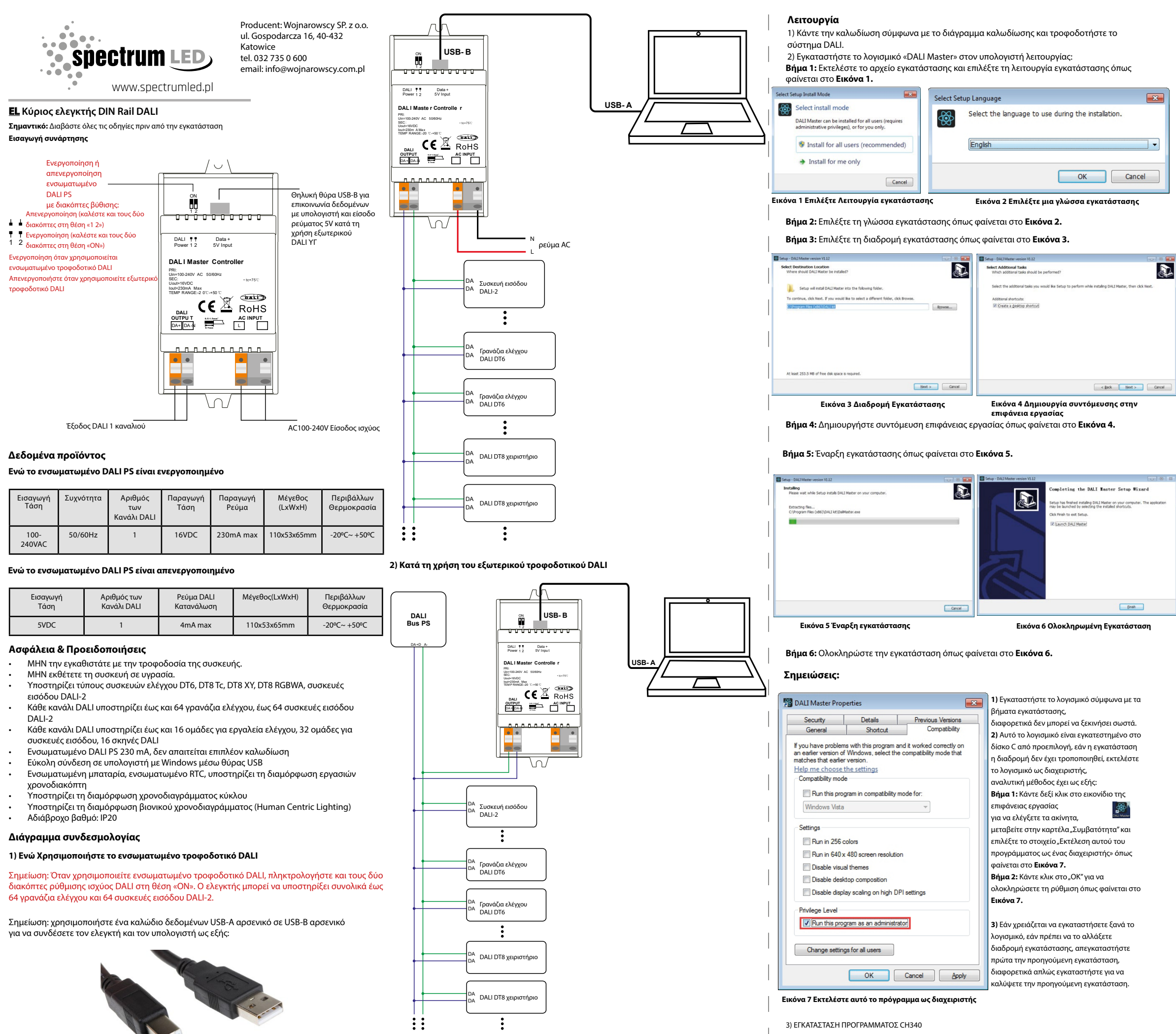

Αρσενικό βύσμα USB-A

Αρσενικό βύσμα USB-B

Σημείωση: Όταν χρησιμοποιείτε εξωτερικό τροφοδοτικό DALI, πληκτρολογήστε και τους δύο διακόπτες ρύθμισης ισχύος DALI στη θέση «1 2». ο ελεγκτής μπορεί να υποστηρίξει συνολικά έως 64 γρανάζια ελέγχου και 64 συσκευές εισόδου DALI-2 ανάλογα με το εξωτερικό DALI PS.

Βήμα 1: Συνδέστε το καλώδιο της θύρας επικοινωνίας USB, κάντε διπλό κλικ στο αρχείο "CH-341SER.ΕΧΕ" για εγκατάσταση, όπως φαίνεται στο Εικόνα 8.

| <b>μα 2:</b> Εάν                                                                         | rigur<br>ν υπάρχει ένδειξη                                                                                                    | e 8 καντε α                                                                    | ατάσταση απέτυ                                                                                                    | <b>π34 ι SER.EXE</b><br>χε, πρώτα απ                                                                                            | εγκαταστήστε                   |
|------------------------------------------------------------------------------------------|----------------------------------------------------------------------------------------------------|--------------------------------------------------------------------------------|----------------------------------------------------------------------------------------------------|----------------------------------------------------------------------------------------------------|--------------------------------|
| ατάστασ                                                                                  | η και μετά εγκατο                                                                                                    | αστήστε ξι                                                                     | avá.                                                                                                    |                                                                                                    |                                |
| n Driv                                                                                   | erSetup(X64)                                                                                                    |                                                                                |                                                                                                    | _                                                                                                    |                                |
| Dev                                                                                      | ice Driver                                                                                                    | Instal                                                                         | .1 / UnInst                                                                                                    | all                                                                                                    |                                |
| Sel                                                                                      | Lect INF                                                                                                    | CH34                                                                           | 1SER.INF                                                                                                    |                                                                                                    | ~                              |
|                                                                                          |                                                                                                    |                                                                                | 0.11                                                                                                    |                                                                                                    |                                |
|                                                                                          | INSTALL                                                                                                    | WCH.                                                                           | USB-SERI                                                                                                    | AL CH340                                                                                                    |                                |
|                                                                                          |                                                                                                    |                                                                                | 01/3                                                                                                    | 0/2019,                                                                                                    | 3.5.2019                       |
|                                                                                          |                                                                                                    |                                                                                |                                                                                                    |                                                                                                    |                                |
|                                                                                          | OUTU2THEE                                                                                                    |                                                                                |                                                                                                    |                                                                                                    |                                |
|                                                                                          | UNINSIHLL                                                                                                    |                                                                                |                                                                                                    |                                                                                                    |                                |
|                                                                                          | HELP                                                                                                    |                                                                                |                                                                                                    |                                                                                                    |                                |
|                                                                                          | HELP                                                                                                    |                                                                                |                                                                                                    |                                                                                                    |                                |
|                                                                                          | HELP                                                                                                    |                                                                                |                                                                                                    |                                                                                                    |                                |
|                                                                                          | HELP                                                                                                    | Εικόνα                                                                         | 9 Driver Installat                                                                                                    | tion                                                                                                    |                                |
| 3ńug 3: k                                                                                | HELP                                                                                                    | Εικόνα                                                                         | 9 Driver Installat                                                                                                    | tion                                                                                                    | uement" ustá                   |
| <b>βήμα 3:</b> Κ<br>ελικ στο "                                                           | HELP<br>Κάντε δεξί κλικ στ<br>Device Manager                                                                                                    | <b>Εικόνα</b><br>το "This PC'<br>΄ και μετά μ                                  | 9 Driver Installat<br>΄, μετά κάντε κλιι<br>ιπορείτε να ελέγ                                                                                                    | t <b>ion</b><br>< στο "Manag<br>ιξετε εάν η εγ                                                                                  | jement", μετά<br>γκατάσταση εί |
| <b>βήμα 3:</b> Κ<br>κλικ στο "<br>επιτυχής ι                                             | ΗΕLΡ<br>Κάντε δεξί κλικ στ<br>Device Manager<br>ή όχι όπως φαίνε:                                                                                                    | <b>Εικόνα</b><br>το "This PC"<br>΄ και μετά μ<br>ται στο <b>Εικ</b>            | 9 Driver Installat<br>ζ μετά κάντε κλιι<br>ιπορείτε να ελέγ<br><b>ιόνα 11.</b>                                                                                                    | t <b>ion</b><br>< στο "Manag<br>ζετε εάν η εγ                                                                                   | ement", μετά<br>νκατάσταση εί  |
| <b>βήμα 3:</b> Κ<br>έλικ στο "<br>επιτυχής ι                                             | ΗΕLΡ<br>ΉΕLΡ<br>άντε δεξί κλικ στ<br>Device Manager<br>ή όχι όπως φαίνε<br>mputer Managemen                                                                                                    | Εικόνα<br>το "This PC"<br>γαι μετά μ<br>ται στο Εικ<br>ιt (Local)              | 9 Driver Installat<br>,΄ μετά κάντε κλιι<br>πορείτε να ελέγ<br>κόνα 11.<br>Η DESKTOP-Q8F                                                                                                    | tion<br>κ στο "Manag<br>ιξετε εάν η εγ<br>'QESA                                                                                 | ement", μετά<br>κατάσταση εί   |
| <b>Βήμα 3:</b> Κ<br>κλικ στο "΄<br>πιτυχής ι                                             | HELP<br>άντε δεξί κλικ στ<br>Device Manager<br>ή όχι όπως φαίνε<br>mputer Managemen<br>System Tools                                                                                                    | Εικόνα<br>το "This PC"<br>΄ και μετά μ<br>ται στο Εικ<br>tt (Local             | 9 Driver Installat<br>,΄ μετά κάντε κλιι<br>πορείτε να ελέγ<br>κόνα 11.<br>ΔΕΣΚΤΟΡ-Q8F<br>3 ၍ Audio inpr                                                                                                    | tion<br>κ στο "Manag<br>ζξετε εάν η εγ<br>·QESA<br>uts and outputs                                                              | ement", μετά<br>κατάσταση εί   |
| <b>βήμα 3:</b> Κ<br>ελικ στο "Ι<br>επιτυχής Ι<br><b>Ξ</b> Con<br><b>Υ</b> <sup>[1]</sup> | HELP<br>Κάντε δεξί κλικ στ<br>Device Manager <sup>4</sup><br>ή όχι όπως φαίνε <sup>3</sup><br>mputer Managemen<br>System Tools<br>① Task Scheduler                                                                                                    | Eικόνα<br>το "This PC"<br>γ΄και μετά μ<br>ται στο Εικ<br>tt (Local             | 9 Driver Installat<br>; μετά κάντε κλιι<br>πορείτε να ελέγ<br>κόνα 11.<br>DESKTOP-Q8F<br>><br>Δαυσίο inpr<br>><br>Bluetooth                                                                                                    | tion<br>< στο "Manag<br>ζξετε εάν η εγ<br>·QESA<br>uts and outputs                                                              | jement", μετά<br>κατάσταση εί  |
| <b>Βήμα 3:</b> Κ<br>κλικ στο "<br>πιτυχής ι                                              | HELP<br>(άντε δεξί κλικ στ<br>Device Manager <sup>4</sup><br>ή όχι όπως φαίνε <sup>2</sup><br>mputer Managemen<br>System Tools<br>Task Scheduler<br>Tosk Scheduler<br>Tosk Scheduler<br>Tosk Scheduler<br>Tosk Scheduler                                                                                                    | Eικόνα<br>co,,This PC'<br>' και μετά μ<br>ται στο Εικ<br>tt (Local             | 9 Driver Installat<br>ζ μετά κάντε κλιι<br>πορείτε να ελέγ<br><b>ένα 11.</b><br>DESKTOP-Q8F<br>> 4 Audio inpi<br>> 8 Bluetooth<br>> Computer                                                                                                    | t <b>ion</b><br>< στο "Manag<br>ζετε εάν η εγ<br>:QESA<br>uts and outputs                                                       | ement", μετά<br>κατάσταση εί   |
| <b>Βήμα 3:</b> Κ<br>κλικ στο "<br>πιτυχής ι                                              | HELP<br>Κάντε δεξί κλικ στ<br>Device Manager <sup>4</sup><br>ή όχι όπως φαίνε <sup>2</sup><br>mputer Managemen<br>System Tools<br>Task Scheduler<br>Task Scheduler<br>Event Viewer<br>Shared Folders<br>Shared Folders                                                                                                    | Eικόνα<br>co,,This PC'<br>' και μετά μ<br>ται στο Εικ<br>tt (Local Υ           | 9 Driver Installat<br>ζ μετά κάντε κλιι<br>πορείτε να ελέγ<br>cóva 11.<br>DESKTOP-Q8F<br>> ④ Audio inpi<br>> ④ Bluetooth<br>> ⑤ Bluetooth<br>> ⑤ Computer<br>> ● Disk drives                                                                                                    | tion<br>< στο "Manag<br>ζετε εάν η εγ<br>QESA<br>uts and outputs                                                                | ement", μετά<br>νκατάσταση εί  |
| <b>Βήμα 3:</b> Κ<br>κλικ στο "<br>πιτυχής ι                                              | HELP<br>Κάντε δεξί κλικ στ<br>Device Manager <sup>4</sup><br>ή όχι όπως φαίνε <sup>2</sup><br>mputer Managemen<br>System Tools<br>Task Scheduler<br>Task Scheduler<br>Shared Folders<br>Shared Folders<br>Cocal Users and<br>Merformance                                                                                      | Eικόνα<br>co,,This PC'<br>' και μετά μ<br>ται στο Eικ<br>tt (Local<br>Groups   | 9 Driver Installat<br>ζ μετά κάντε κλιι<br>πορείτε να ελέγ<br>cóvα 11.<br>DESKTOP-Q8F<br>> ④ Audio inpi<br>> ④ Bluetooth<br>> ⑤ Bluetooth<br>> ⑤ Computer<br>> ⑤ Disk drives<br>> ◎ Display ad<br>> ◎ Display ad                                                                                                    | tion<br>< στο "Manag<br>ζετε εάν η εγ<br>QESA<br>uts and outputs<br>;<br>apters<br>.0M drives                                   | ement", μετά<br>κατάσταση εί   |
| <b>Βήμα 3:</b> Κ<br>κλικ στο "<br>πιτυχής ι                                              | HELP<br>Κάντε δεξί κλικ στ<br>Device Manager <sup>4</sup><br>ή όχι όπως φαίνε <sup>2</sup><br>mputer Managemen<br>System Tools<br>Task Scheduler<br>Task Scheduler<br>Shared Folders<br>Shared Folders<br>Cocal Users and<br>Device Manager                                                                                   | Eικόνα<br>co,,This PC'<br>γ και μετά μ<br>ται στο Eικ<br>tt (Local Υ<br>Groups | 9 Driver Installat<br>ζ μετά κάντε κλιι<br>πορείτε να ελέγ<br>cóvα 11.<br>DESKTOP-Q8F<br>> ④ Audio inpi<br>> ④ Bluetooth<br>> ⑤ Bluetooth<br>> ⑤ Computer<br>> ⑤ Display ad<br>Display ad<br>Display ad<br>DVD/CD-F<br>> ⑧ VD/CD-F<br>> ⑧ Firmware                                                                                                    | tion<br>< στο "Manag<br>ζετε εάν η εγ<br>QESA<br>uts and outputs<br>;<br>apters<br>.00M drives                                  | ement", μετά<br>νκατάσταση εί  |
| <b>Βήμα 3:</b> Κ<br>κλικ στο "<br>πιτυχής ι<br>* Έ                                       | HELP<br>Κάντε δεξί κλικ στ<br>Device Manager <sup>4</sup><br>ή όχι όπως φαίνε <sup>3</sup><br>mputer Managemen<br>System Tools<br>Task Scheduler<br>Task Scheduler<br>System Tools<br>Task Scheduler<br>System Tools<br>Task Scheduler<br>Source Jusers and<br>Device Manager<br>Storage                                      | Eικόνα<br>co,,This PC'<br>' και μετά μ<br>ται στο Εικ<br>tt (Local Υ<br>Groups | 9 Driver Installat<br>ζ μετά κάντε κλιι<br>πορείτε να ελέγ<br>cóva 11.<br>DESKTOP-Q8F<br>> ④ Audio inpi<br>> ④ Bluetooth<br>> ⑤ Bluetooth<br>> ⑤ Computer<br>> ⑤ Disfay ad<br>Display ad<br>Displ   | tion<br>< στο "Manag<br>ξετε εάν η εγ<br>QESA<br>uts and outputs<br>apters<br>IOM drives<br>terface Devices                     | ement", μετά<br>νκατάσταση εί  |
| <b>Βήμα 3:</b> Κ<br>κλικ στο "<br>πιτυχής ι<br>* 👔                                       | HELP<br>Κάντε δεξί κλικ στ<br>Device Manager <sup>4</sup><br>ή όχι όπως φαίνε <sup>3</sup><br>mputer Managemen<br>System Tools<br>Task Scheduler<br>Task Scheduler<br>System Tools<br>Task Scheduler<br>System Tools<br>Task Scheduler<br>Soft<br>Local Users and<br>Device Managemen<br>Storage<br>Disk Managemen<br>Storage | Eικόνα<br>co,,This PC'<br>' και μετά μ<br>ται στο Εικ<br>tt (Local Υ<br>Groups | 9 Driver Installat<br>ζ μετά κάντε κλιι<br>πορείτε να ελέγ<br>cóva 11.<br>DESKTOP-Q8F<br>Mudio inpi<br>S Bluetooth<br>Computer<br>Display ad<br>Display ad<br>Display a | tion<br>< στο "Manag<br>ζετε εάν η εγ<br>QESA<br>uts and outputs<br>apters<br>IOM drives<br>terface Devices<br>TAPI controllers | ement", μετά<br>νκατάσταση εί  |

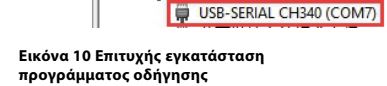

4) Ακολουθήστε τις οδηγίες του λογισμικού διαμόρφωσης υπολογιστή για να διαμορφώσετε τον κύριο ελεγκτή και τα γρανάζια ελέγχου, για λεπτομερή λειτουργία, ανατρέξτε στο εγχειρίδιο χρήσης του λογισμικού υπολογιστή.

Monitors

Other devices
 Ports (COM & LPT)

Network adapters

Mice and other pointing devices

# Κατεβάστε το λογισμικό DALI Master PC

Το λογισμικό DALI Master PC μπορεί να ληφθεί από τους παρακάτω συνδέσμους, απλώς αντιγράψτε και επικολλήστε τον σύνδεσμο στο πρόγραμμα περιήγησης ιστού στον υπολογιστή σας.

Εάν το λειτουργικό σας σύστημα Windows είναι 64 bit, χρησιμοποιήστε τον παρακάτω σύνδεσμο:

## https://www.sunricher.com/media/resources/manual/V1.74-X64.zip

Εάν το λειτουργικό σας σύστημα Windows είναι 32 bit, χρησιμοποιήστε τον παρακάτω σύνδεσμο:

https://www.sunricher.com/media/resources/manual/V1.74-X86.zip

# Διάσταση προϊόντος

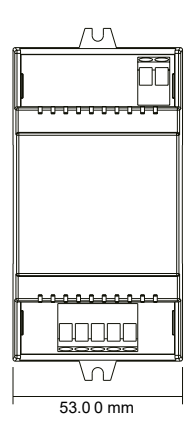

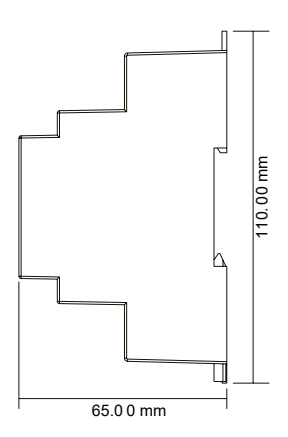

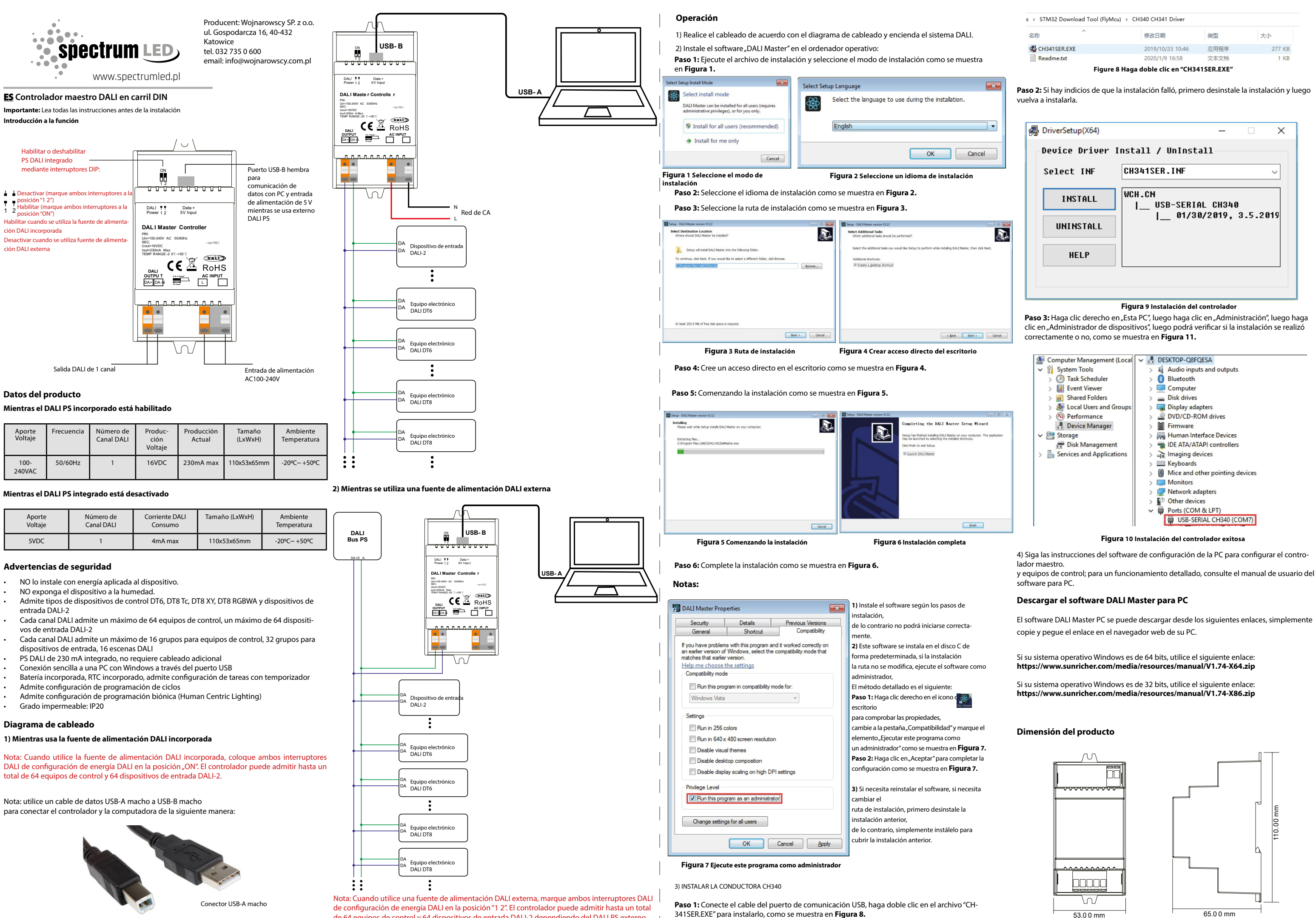

de 64 equipos de control y 64 dispositivos de entrada DALI-2 dependiendo del DALI PS externo.

Conector USB-B macho

4) Siga las instrucciones del software de configuración de la PC para configurar el contro-

El software DALI Master PC se puede descargar desde los siguientes enlaces, simplemente

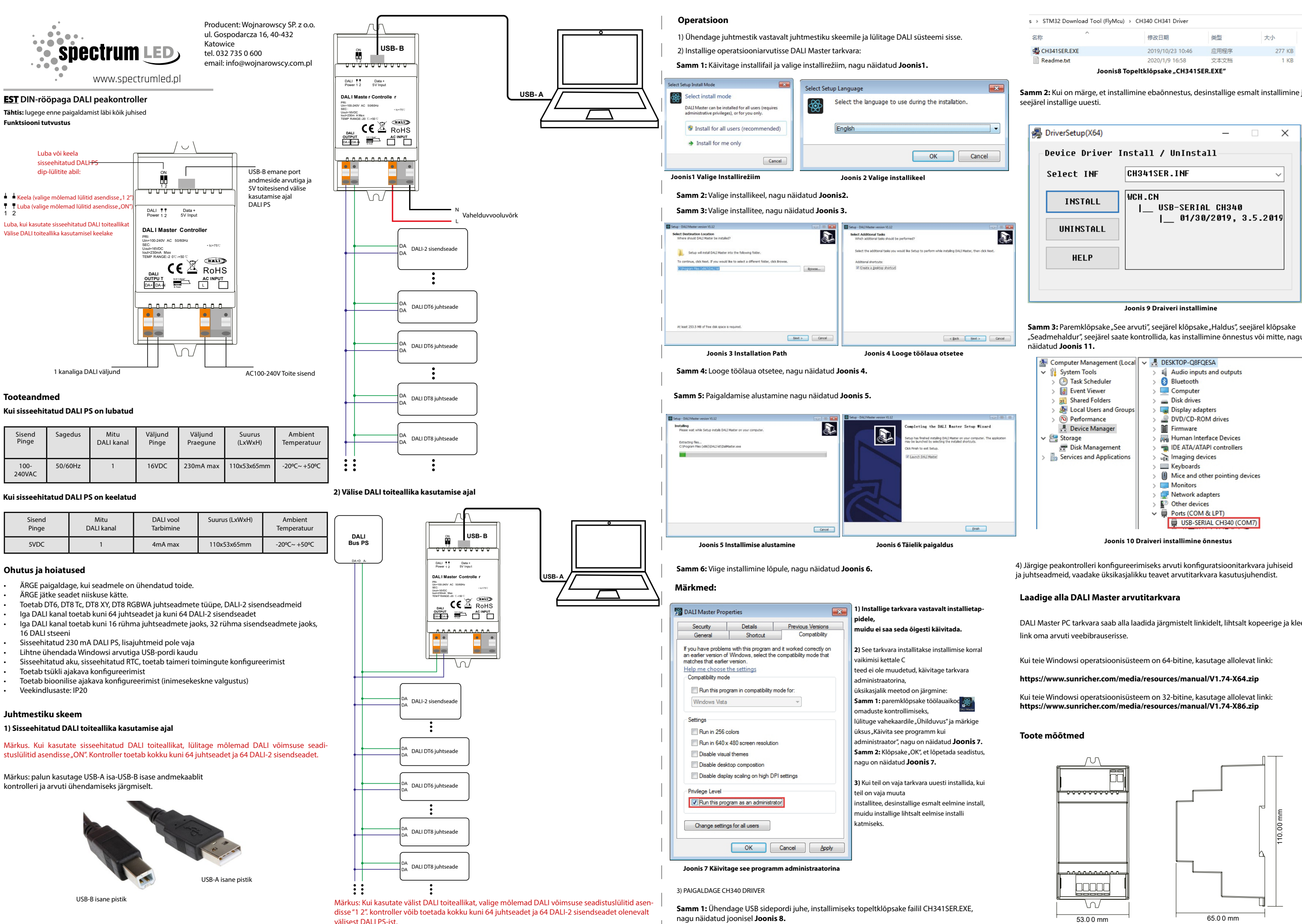

välisest DALI PS-ist.

Samm 2: Kui on märge, et installimine ebaõnnestus, desinstallige esmalt installimine ja

| 뤍 DriverSetup(X64)                                                                                          |                                                                                                    |                                                  |
|----------------------------------------------------------------------------------------------------|----------------------------------------------------------------------------------------------------|--------------------------------------------------|
| Device Driver                                                                                               | Install / UnInstall—                                                                                           |                                                  |
| Select INF                                                                                                  | CH341SER.INF                                                                                                   | ~                                                |
| INSTALL                                                                                                    | WCH.CN<br> USB-SERIAL_CH3<br> 01/30/2019                                                                       | 340<br>9, 3.5.2019                               |
| UNINSTALL                                                                                                   |                                                                                                    |                                                  |
| HELP                                                                                                    |                                                                                                    |                                                  |
|                                                                                                    |                                                                                                    |                                                  |
| Samm 3: Paremklõpsake "S<br>"Seadmehaldur", seejärel sa<br>näidatud Joonis 11.                              | oonis 9 Draiveri installimine<br>ee arvuti", seejärel klõpsake "Haldu<br>iate kontrollida, kas installimine õr | us", seejärel klõpsake<br>nnestus või mitte, nag |
| <ul> <li>Computer Management</li> <li>System Tools</li> <li>Task Scheduler</li> <li>Event Viewer</li> </ul> | (Local V 🛃 DESKTOP-Q8FQESA<br>) 🖏 Audio inputs and out<br>) 🚯 Bluetooth                                        | tputs                                            |

DALI Master PC tarkvara saab alla laadida järgmistelt linkidelt, lihtsalt kopeerige ja kleepige

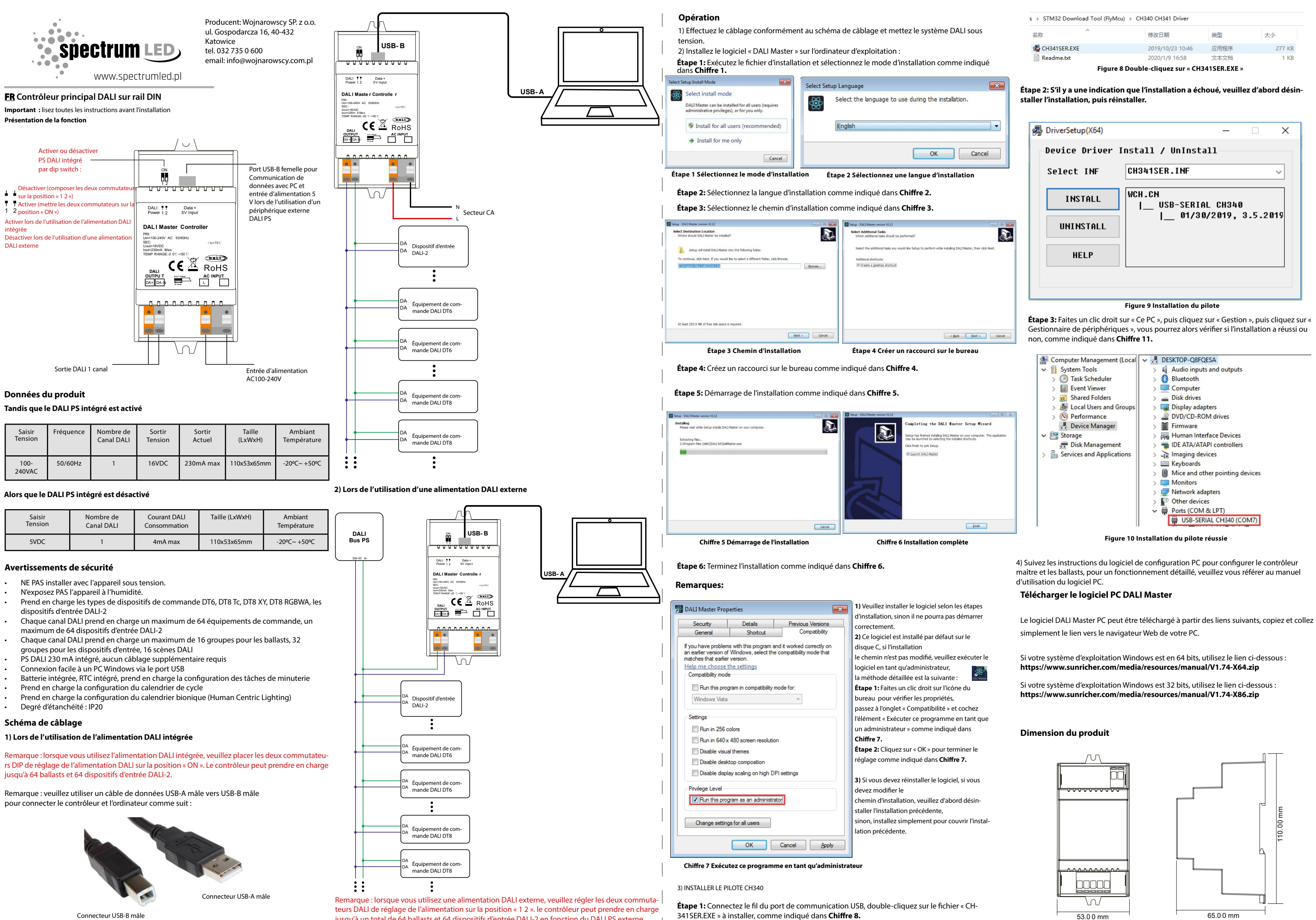

jusqu'à un total de 64 ballasts et 64 dispositifs d'entrée DALI-2 en fonction du DALI PS externe.

341SER.EXE » à installer, comme indiqué dans Chiffre 8.

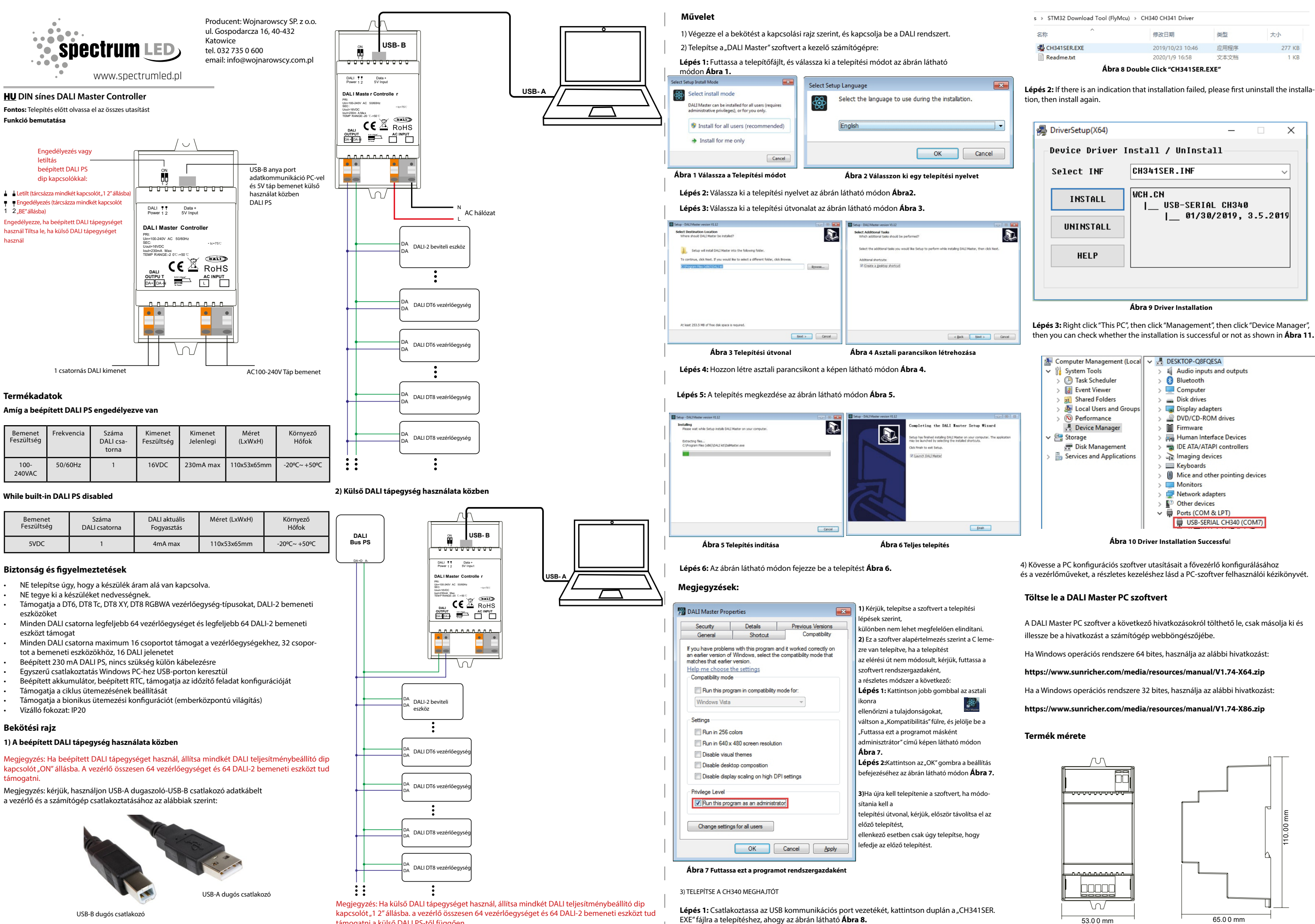

támogatni a külső DALI PS-től függően.

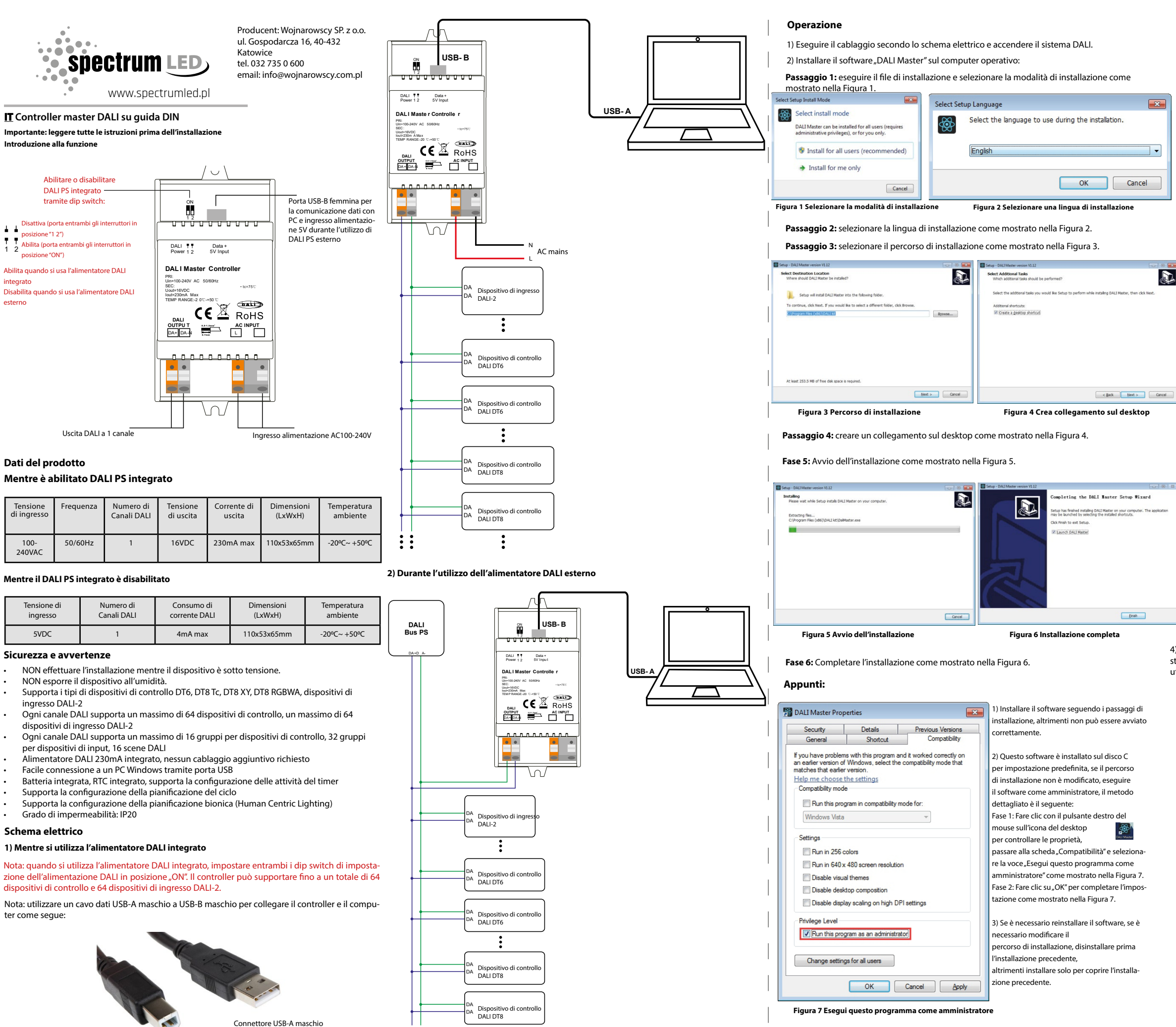

Nota: quando si utilizza un alimentatore DALI esterno, impostare entrambi i dip switch di impostazione dell'alimentazione DALI sulla posizione "1 2". Il controller può supportare fino a un totale di 64 dispositivi di controllo e 64 dispositivi di ingresso DALI-2 a seconda dell'alimentatore DALI esterno.

### **Passaggio 1:** collegare il cavo della porta di comunicazione USB, fare doppio clic sul file "CH-341SER.EXE" per installarlo, come mostrato nella Figura 8.

3) INSTALLARE IL DRIVER CH340

Connettore USB-B maschio

| 名称                                                                                                    | ^                                                                                                    | 修改日期                                                                                                    | 类型                                                                                                    | 大小                                                                                 |
|----------------------------------------------------------------------------------------------------|----------------------------------------------------------------------------------------------------|----------------------------------------------------------------------------------------------------|----------------------------------------------------------------------------------------------------|------------------------------------------------------------------------------------|
| CH341SER.EX                                                                                                    | (F                                                                                                    | 2019/10/23 10:                                                                                                    | 46 应用程序                                                                                                    | 277 K                                                                              |
| Readme.txt                                                                                                    |                                                                                                    | 2020/1/9 16:58                                                                                                    | 文本文档                                                                                                    | 1 K                                                                                |
| s <b>saggio 2:</b> se<br>stallazione, qu                                                                                                    | Figura 8<br>viene indicato<br>uindi reinstallar                                                                                                    | F <b>are doppio clic su</b> '<br>che l'installazione r<br>rla.                                                                                                    | <b>'CH341SER.EXE</b><br>ion è riuscita, d                                                                                                    | "                                                                                  |
| 뤍 DriverSet                                                                                                    | tup(X64)                                                                                                    |                                                                                                    | -                                                                                                    | □ ×                                                                                |
| Device                                                                                                    | Driver I                                                                                                    | nstall / UnI                                                                                                    | nstall                                                                                                    |                                                                                    |
| Select                                                                                                    | t INF                                                                                                    | CH341SER.IN                                                                                                    | F                                                                                                    | ~                                                                                  |
| IN                                                                                                    | STALL                                                                                                    | WCH.CN<br> USB-SI                                                                                                    | ERIAL CH34                                                                                                    | 40                                                                                 |
| UNI                                                                                                    | NSTALL                                                                                                    | _ 0                                                                                                    | 1/30/2019,                                                                                                    | , 3.5.2019                                                                         |
|                                                                                                    |                                                                                                    |                                                                                                    |                                                                                                    |                                                                                    |
| r r                                                                                                    | IELP                                                                                                    |                                                                                                    |                                                                                                    |                                                                                    |
| ſ                                                                                                    | IELP                                                                                                    |                                                                                                    |                                                                                                    |                                                                                    |
|                                                                                                    | IELP                                                                                                    |                                                                                                    |                                                                                                    |                                                                                    |
|                                                                                                    | IELP                                                                                                    | Figura 9 Installazio                                                                                                    | ne del driver                                                                                                    |                                                                                    |
| Passaggio 3: f                                                                                                    | fare clic con il p                                                                                                    | Figura 9 Installazio                                                                                                    | ne del driver<br>nouse su "Que                                                                                                    | sto PC", quindi fa                                                                 |
| Passaggio 3: f<br>u "Gestione", c<br>installazione (                                                                                                    | fare clic con il p<br>quindi fare clic<br>è riuscita o me                                                                                                    | Figura 9 Installazio<br>pulsante destro del o<br>su "Gestione dispos<br>no come mostrato i                                                                                                    | ne del driver<br>mouse su "Que<br>itivi", quindi è  <br>nella <b>Figura 11</b>                                                                                                    | sto PC", quindi fa<br>possibile verificar                                          |
| Passaggio 3: f<br>u "Gestione", c<br>installazione e                                                                                                    | fare clic con il p<br>quindi fare clic<br>è riuscita o me<br>er Management (l                                                                                                    | Figura 9 Installazio<br>pulsante destro del su<br>su "Gestione dispos<br>no come mostrato i<br>Local V 🛃 DESKTOP                                                                                                    | ne del driver<br>nouse su "Que<br>itivi", quindi è ¡<br>nella <b>Figura 11</b><br>-Q8FQESA                                                                                                    | sto PC", quindi fa<br>possibile verificar                                          |
| Passaggio 3: f<br>u,Gestione", d<br>installazione e<br>Compute<br>V N Syste                                                                                                    | fare clic con il p<br>quindi fare clic<br>è riuscita o me<br>er Management (l<br>m Tools                                                                                                    | Figura 9 Installazio<br>pulsante destro del a<br>su "Gestione dispos<br>no come mostrato I<br>Local Collectione dispos<br>DESKTOP                                                                                                    | ne del driver<br>nouse su "Que<br>itivi", quindi è p<br>nella <b>Figura 11</b><br>-Q8FQESA<br>p inputs and outp                                                                                                    | sto PC", quindi fa<br>possibile verificar<br>uts                                   |
| Passaggio 3: f<br>u "Gestione", c<br>installazione d<br>Compute<br>) Syste<br>) @ Ta                                                                                                    | fare clic con il p<br>quindi fare clic<br>è riuscita o me<br>er Management (l<br>m Tools<br>ask Scheduler                                                                                                    | Figura 9 Installazio<br>pulsante destro del o<br>su "Gestione dispos<br>no come mostrato i<br>Local V R DESKTOP<br>> Audio<br>> 3 Audio<br>> 3 Blueto                                                                                                    | ne del driver<br>nouse su "Que<br>itivi", quindi è p<br>nella <b>Figura 11</b><br>-Q8FQESA<br>p inputs and outp<br>poth                                                                                                    | sto PC", quindi fa<br>possibile verificar<br>uts                                   |
| assaggio 3: fi<br>u,Gestione", c<br>installazione (<br>♥ 👔 Systet<br>> @ Te<br>> @ Es                                                                                                    | fare clic con il p<br>quindi fare clic<br>è riuscita o me<br>er Management (I<br>m Tools<br>ask Scheduler<br>vent Viewer                                                                                                    | Figura 9 Installazio<br>pulsante destro del o<br>su "Gestione dispos<br>no come mostrato i<br>Local V Come DESKTOP<br>> 4 Audic<br>> 8 Bluet<br>> Com                                                                                                    | ne del driver<br>mouse su "Que<br>itivi", quindi è j<br>tella <b>Figura 11</b><br>-Q8FQESA<br>inputs and outp<br>ooth<br>puter                                                                                                    | sto PC", quindi fa<br>possibile verificar                                          |
| Passaggio 3: fi<br>u, Gestione", c<br>installazione i<br>Syste<br>Syste<br>Syste<br>Syste<br>Syste<br>Syste<br>Syste<br>Syste                                                                                                    | fare clic con il p<br>quindi fare clic<br>è riuscita o me<br>er Management (I<br>m Tools<br>ask Scheduler<br>vent Viewer<br>hared Folders                                                                                                    | Figura 9 Installazio<br>pulsante destro del i<br>su "Gestione dispos<br>no come mostrato i<br>Local CENTOP<br>S Bluet<br>S Bluet<br>S Bluet<br>S Bluet<br>Disk comp                                                                                                    | ne del driver<br>mouse su "Que<br>itivi", quindi è j<br>nella <b>Figura 11</b><br>-Q8FQESA<br>i inputs and outp<br>soth<br>puter<br>Irives                                                                                                    | sto PC", quindi fa<br>possibile verificar<br>I.                                    |
| Passaggio 3: f<br>u "Gestione", c<br>installazione d<br>Syste<br>> @ Tr<br>> @ Syste<br>> @ Syste<br>> @ Syste<br>> @ L<br>> @ L                                                                                                    | fare clic con il p<br>quindi fare clic<br>è riuscita o me<br>er Management (l<br>m Tools<br>ask Scheduler<br>vent Viewer<br>hared Folders<br>ocal Users and Gro                                                                              | Figura 9 Installazio<br>pulsante destro del i<br>su "Gestione dispos<br>no come mostrato i<br>Local V de DESKTOP<br>> 4 Audio<br>> 3 Bluet<br>> 2 Com<br>> 2 Disko<br>> 2 Disko                                                                                                    | ne del driver<br>mouse su "Que<br>itivi", quindi è j<br>nella <b>Figura 11</b><br>-Q8FQESA<br>o inputs and outp<br>both<br>puter<br>frives<br>ay adapters                                                                                                    | sto PC", quindi fa<br>possibile verificar<br>I.                                    |
| Passaggio 3: f<br>u "Gestione", c<br>installazione d<br>Syste<br>> @ Ta<br>> @ Ex<br>> @ S<br>> @ La<br>> @ P                                                                                                    | fare clic con il p<br>quindi fare clic<br>è riuscita o me<br>er Management (I<br>m Tools<br>ask Scheduler<br>vent Viewer<br>hared Folders<br>ocal Users and Gro<br>erformance                                                                | Figura 9 Installazio<br>pulsante destro del 1<br>su "Gestione dispos<br>no come mostrato I<br>Local V BUESKTOP<br>> 4 Audic<br>> 8 Bluet<br>> © Comp<br>> a Disk<br>> 9 DVD/<br>> 9 DVD/                                                                                                    | ne del driver<br>mouse su "Que<br>itivi", quindi è I<br>nella <b>Figura 11</b><br>-Q8FQESA<br>inputs and outp<br>both<br>poth<br>puter<br>lrives<br>sy adapters<br>CD-ROM drives                                                                                                    | sto PC", quindi fa<br>possibile verificar                                          |
| Passaggio 3: f<br>u "Gestione", c<br>installazione d<br>Syste<br>) @ Ta<br>) @ Et<br>) @ Syste<br>) @ Et<br>) @ Syste<br>) @ Et<br>) @ Syste<br>) @ C                                                                                                    | fare clic con il p<br>quindi fare clic<br>è riuscita o me<br>er Management (I<br>m Tools<br>ask Scheduler<br>vent Viewer<br>hared Folders<br>ocal Users and Gro<br>erformance<br>evice Manager                                               | Figura 9 Installazio<br>bulsante destro del ti<br>su "Gestione dispos<br>no come mostrato i<br>Local V DESKTOP<br>> 4 Audic<br>> 8 Bluet<br>> 9 Diskt<br>> 9 Diskt<br>> 9 Diskt<br>> 9 Diskt<br>> 9 Diskt                                                                                                    | ne del driver<br>mouse su "Que<br>itivi", quindi è i<br>nella <b>Figura 11</b><br>-Q8FQESA<br>inputs and outp<br>ooth<br>puter<br>trives<br>y adapters<br>CD-ROM drives<br>vare                                                                                                    | sto PC", quindi fa<br>possibile verificar<br>uts                                   |
| Passaggio 3: f<br>u "Gestione", c<br>installazione d<br>© Ta<br>> @ Ex<br>> @ Ta<br>> @ Ex<br>> @ La<br>> @ La<br>> @ La<br>> @ La                                                                                                    | fare clic con il p<br>quindi fare clic<br>è riuscita o me<br>er Management (I<br>m Tools<br>ask Scheduler<br>vent Viewer<br>hared Folders<br>ocal Users and Gro<br>erformance<br>evice Manager<br>ge<br>ik Mass                              | Figura 9 Installazio         pulsante destro del is         su "Gestione dispos         no come mostrato i         Local         V       DESKTOP         > il Audio         > il Bluet         > il Disk compous         > il Disk compous         > il Firmv         > il Firmv         > il Firmv         > il Firmv         > il Firmv                                                                                                    | ne del driver<br>mouse su "Que<br>itivi", quindi è j<br>nella Figura 11<br>-Q8FQESA<br>i inputs and outp<br>ooth<br>puter<br>trives<br>ya dapters<br>CD-ROM drives<br>vare<br>an Interface Device                                                                                                    | sto PC", quindi fa<br>possibile verificar<br>uts                                   |
| Aussaggio 3: f<br>u,,Gestione", c<br>installazione (<br>Compute<br>Compute                                                                                                    | fare clic con il p<br>quindi fare clic<br>è riuscita o me<br>er Management (l<br>m Tools<br>ask Scheduler<br>vent Viewer<br>hared Folders<br>ocal Users and Gro<br>evice Manager<br>ge<br>isk Management                                     | Figura 9 Installazio<br>pulsante destro del i<br>su "Gestione dispos<br>no come mostrato I<br>o Bluet<br>> @ DESKTOP<br>> @ DESKTOP<br>> @ Displa<br>> @ Displa<br>> @ D                                                                 | ne del driver<br>mouse su "Que<br>itivi", quindi è j<br>ella <b>Figura 11</b><br>-Q8FQESA<br>i inputs and outp<br>ooth<br>outer<br>trives<br>ay adapters<br>CD-ROM drives<br>vare<br>an Interface Devic<br>TA/ATAPI controll                                                                                                    | sto PC", quindi fa<br>possibile verificar<br>uts                                   |
| Passaggio 3: fi<br>u, "Gestione", c<br>installazione i<br>Systei<br>Systei<br>Si Es<br>Si Es<br>Si | fare clic con il p<br>quindi fare clic<br>è riuscita o me<br>er Management (l<br>m Tools<br>ask Scheduler<br>vent Viewer<br>hared Folders<br>ocal Users and Gro<br>evice Manager<br>ge<br>isk Management<br>ces and Applicatio               | Figura 9 Installazio         pulsante destro del i         su "Gestione dispos         no come mostrato i         local         V       DESKTOP         > @ DESKTOP         > @ DESCORD         > @ DESKTOP         > @ DESKTOP                                                                                                    | ne del driver<br>mouse su "Que<br>itivi", quindi è j<br>nella <b>Figura 11</b><br>-08FQESA<br>o inputs and outp<br>ooth<br>puter<br>trives<br>ny adapters<br>CD-ROM drives<br>vare<br>an Interface Device<br>TA/ATAPI controll<br>ng devices                                                                                    | sto PC", quindi fa<br>possibile verificar<br>I.<br>uts                             |
| Passaggio 3: f<br>u "Gestione", c<br>installazione d<br>Syste<br>> @ Tr<br>> @ E<br>> @ S<br>> @ L<br>> @ P<br>> @ L<br>> @ P<br>> @ C<br>P<br>> @ Stora<br>@ D<br>> @ Stora                                                                                                    | fare clic con il g<br>quindi fare clic<br>è riuscita o me<br>er Management (l<br>m Tools<br>ask Scheduler<br>vent Viewer<br>hared Folders<br>ocal Users and Gro<br>erformance<br>evice Manager<br>ge<br>isk Management<br>ces and Applicatio | Figura 9 Installazio<br>pulsante destro del i<br>su "Gestione dispos<br>no come mostrato i<br>Local ♥                                                                                                    | ne del driver<br>mouse su "Que<br>itivi", quindi è  <br>nella <b>Figura 11</b><br>-Q8FQESA<br>o inputs and outp<br>both<br>buter<br>trives<br>ay adapters<br>CD-ROM drives<br>vare<br>an Interface Devic<br>TA/ATAPI controll<br>ng devices<br>pards                                                                            | sto PC", quindi fa<br>possibile verificar<br>I.<br>uts                             |
| Passaggio 3: f<br>u,,Gestione", c<br>installazione d<br>Compute<br>V Syste<br>So<br>Sh<br>Sh<br>Sh<br>Sh<br>Sh<br>Sh<br>Sh<br>Sh<br>Sh<br>Sh<br>Sh<br>Sh<br>Sh                                                                                                    | fare clic con il p<br>quindi fare clic<br>è riuscita o me<br>er Management (l<br>m Tools<br>ask Scheduler<br>vent Viewer<br>hared Folders<br>ocal Users and Gro<br>erformance<br>evice Manager<br>ge<br>isk Management<br>ces and Applicatio | Figura 9 Installazio<br>pulsante destro del 1<br>su "Gestione dispos<br>no come mostrato I<br>Local ♥                                                                                                    | ne del driver<br>mouse su "Que<br>itivi", quindi è j<br>nella <b>Figura 11</b><br>-Q8FQESA<br>inputs and outp<br>both<br>poth<br>sy adapters<br>CD-ROM drives<br>vare<br>an Interface Devic<br>TA/ATAPI controll<br>ng devices<br>bards<br>and other pointin<br>ter                                                             | sto PC", quindi fa<br>possibile verificar<br>uts<br>ees<br>eers<br>g devices       |
| Passaggio 3: f<br>u "Gestione", c<br>installazione d<br>Compute<br>> ② Ta<br>> ③ Ev<br>> ③ Ev<br>> ③ Lu<br>> ③ Lu<br>> ③ Du<br>> ③ Service                                                                                                    | fare clic con il p<br>quindi fare clic<br>è riuscita o me<br>er Management (l<br>m Tools<br>ask Scheduler<br>vent Viewer<br>hared Folders<br>ocal Users and Gro<br>erformance<br>evice Manager<br>ge<br>isk Management<br>ces and Applicatio | Figura 9 Installazio<br>pulsante destro del t<br>su "Gestione dispos<br>no come mostrato i<br>Local V DESKTOP<br>> 4 Audit<br>> 9 DESKTOP<br>> 4 Audit<br>> 9 DESKTOP<br>> 4 Audit<br>> 9 DESKTOP<br>> 9 Disk<br>> 9 Disk<br>>   | ne del driver<br>mouse su "Que<br>itivi", quindi è i<br>nella <b>Figura 11</b><br>-Q8FQESA<br>inputs and outp<br>booth<br>puter<br>trives<br>ay adapters<br>CD-ROM drives<br>vare<br>an Interface Devict<br>TA/ATAPI controll<br>ng devices<br>bards<br>and other pointin<br>tors<br>ork adapter                                | sto PC", quindi fa<br>possibile verificar<br>uts<br>ses<br>lers<br>ig devices      |
| Assaggio 3: f<br>u, Gestione", c<br>installazione d<br>Compute<br>Compute                                                                                                    | fare clic con il p<br>quindi fare clic<br>è riuscita o me<br>er Management (l<br>m Tools<br>ask Scheduler<br>vent Viewer<br>hared Folders<br>ocal Users and Gro<br>erformance<br>evice Manager<br>ge<br>isk Management<br>ces and Applicatio | Figura 9 Installazio<br>pulsante destro del ti<br>su "Gestione dispos<br>no come mostrato i<br>Local V DESKTOP<br>> 4 Audic<br>> 8 Bluet<br>> 9 Com<br>> 9 Disk<br>> 9 Disk<br>> | ne del driver<br>mouse su "Que<br>itivi", quindi è j<br>nella Figura 11<br>-Q8FQESA<br>i nputs and outp<br>ooth<br>outer<br>trives<br>ay adapters<br>CD-ROM drives<br>vare<br>an Interface Devic<br>TA/ATAPI controll<br>ng devices<br>and other pointin<br>tors<br>ork adapters<br>devices                                     | sto PC", quindi fa<br>possibile verificar<br>uts                                   |
| assaggio 3: f<br>u, Gestione',<br>installazione (<br>Compute<br>) (<br>) (<br>) (<br>) (<br>) (<br>) (<br>) (<br>) (<br>) (<br>) (                                                                                                    | fare clic con il p<br>quindi fare clic<br>è riuscita o me<br>er Management (l<br>m Tools<br>ask Scheduler<br>vent Viewer<br>hared Folders<br>ocal Users and Gro<br>evice Manager<br>ge<br>isk Management<br>ces and Applicatio               | Figura 9 Installazio<br>pulsante destro del i<br>su "Gestione dispos<br>no come mostrato i<br>Local Com<br>DESKTOP<br>3 @ DESKTOP<br>3 @                                                                                         | ne del driver<br>mouse su "Que<br>itivi", quindi è j<br>ella Figura 11<br>-Q8FQESA<br>i inputs and outp<br>ooth<br>outer<br>trives<br>ay adapters<br>CD-ROM drives<br>ay adapters<br>CD-ROM drives<br>avare<br>an Interface Devic<br>CD-ROM drives<br>ards<br>and other pointin<br>tors<br>ork adapters<br>'devices<br>'devices | sto PC", quindi fa<br>possibile verificar<br>I.<br>uts<br>es<br>lers<br>Ig devices |

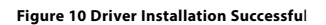

4) Seguire le istruzioni del software di configurazione del PC per configurare il controller master e gli ingranaggi di controllo, per il funzionamento dettagliato fare riferimento al manuale utente del software per PC.

# Scarica il software DALI Master PC

È possibile scaricare il software DALI Master per PC dai seguenti link: basta copiare e incollare il link nel browser web del PC.

Se il tuo sistema operativo Windows è a 64 bit, usa il link qui sotto:

### https://www.sunricher.com/media/resources/manual/V1.74-X64.zip

Se il tuo sistema operativo Windows è a 32 bit, usa il link qui sotto:

## https://www.sunricher.com/media/resources/manual/V1.74-X86.zip

## Dimensione del prodotto

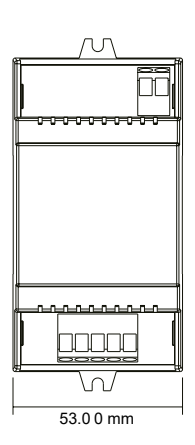

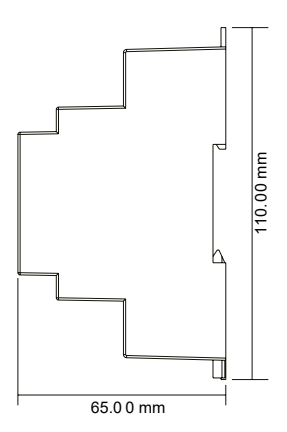

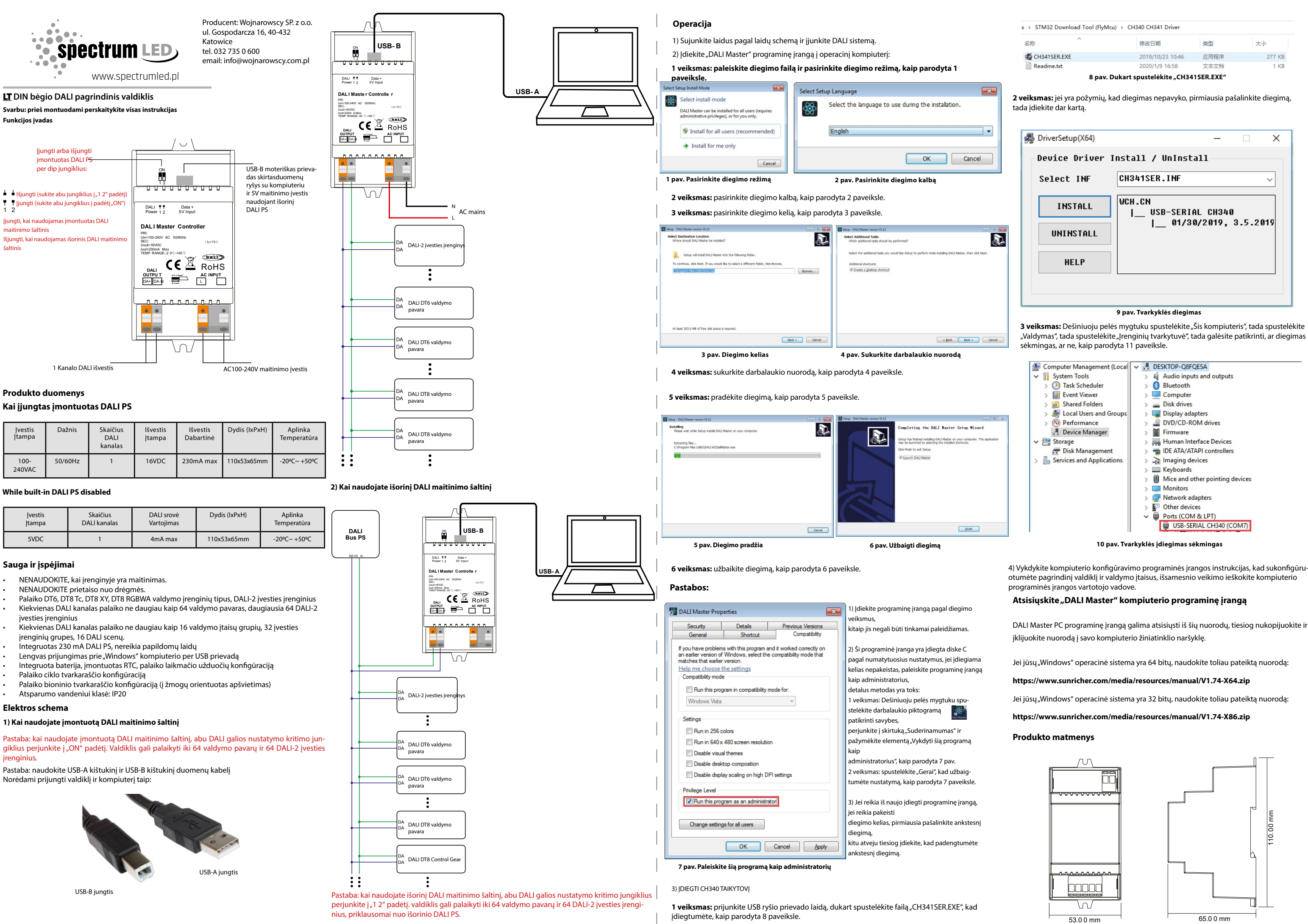

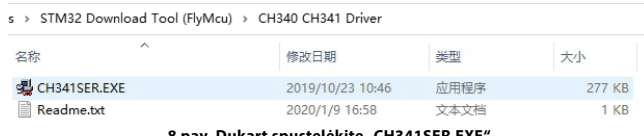

"Valdymas", tada spustelėkite "Įrenginių tvarkytuvė", tada galėsite patikrinti, ar diegimas

4) Vykdykite kompiuterio konfigūravimo programinės įrangos instrukcijas, kad sukonfigūruotumėte pagrindinį valdiklį ir valdymo įtaisus, išsamesnio veikimo ieškokite kompiuterio

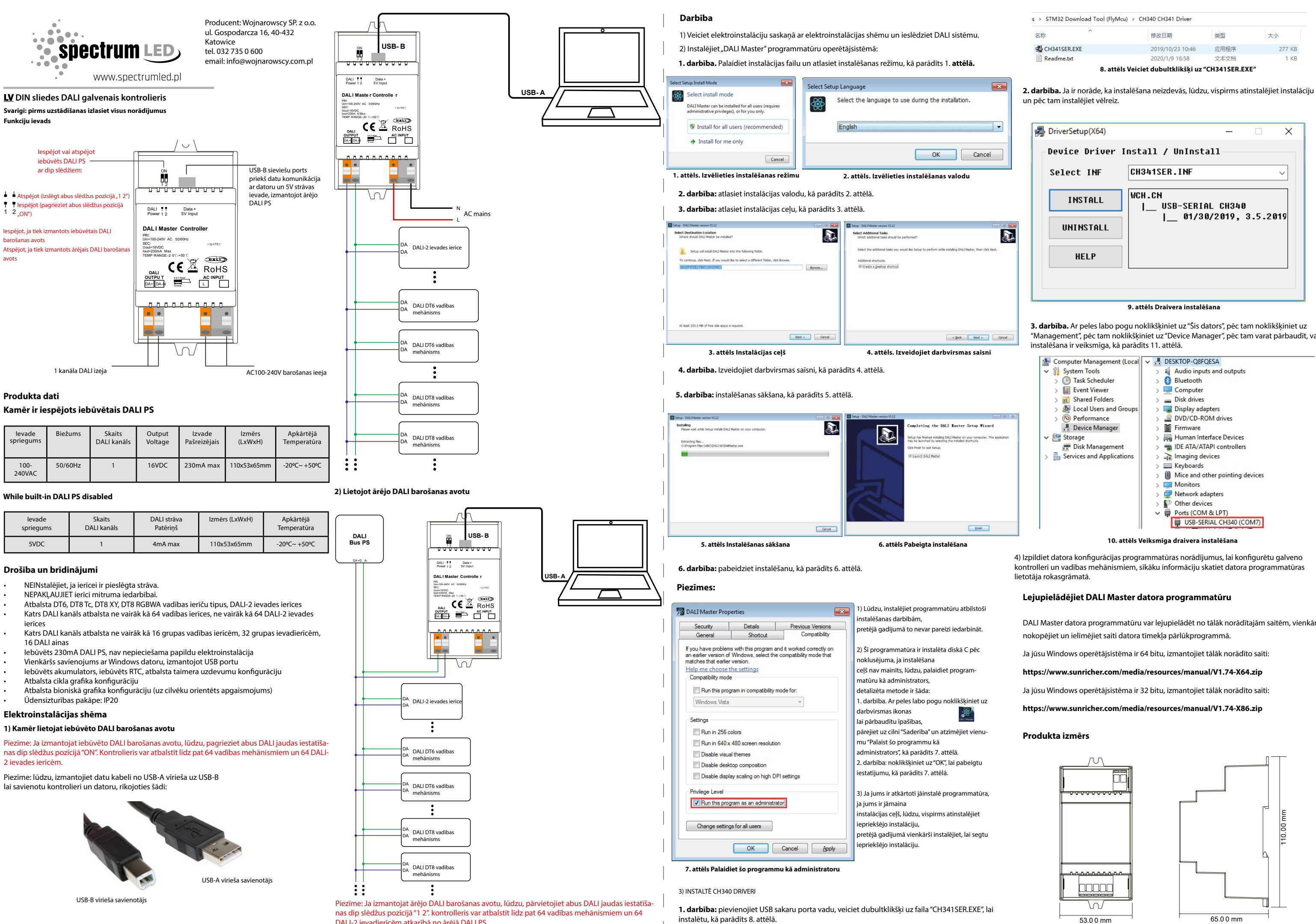

DALI-2 ievadierīcēm atkarībā no ārējā DALI PS.

| 👼 DriverSetup(X64)                                                                                 | - 🗆 X                                                                                                    |
|----------------------------------------------------------------------------------------------------|----------------------------------------------------------------------------------------------------|
| Device Driver                                                                                      | Install / UnInstall                                                                                                    |
| Select INF                                                                                         | CH341SER.INF ~                                                                                                    |
| INSTALL<br>UNINSTALL                                                                               | WCH.CN<br> USB-SERIAL CH340<br> 01/30/2019, 3.5.2019                                                                                                    |
| HELP                                                                                               |                                                                                                    |
|                                                                                                    |                                                                                                    |
|                                                                                                    | 9. attēls Draivera instalēšana                                                                                                    |
| <b>3. darbība.</b> Ar peles labo po<br>"Management", pēc tam nok<br>instalēšana ir veiksmīga, kā p | gu noklikšķiniet uz "Šis dators", pēc tam noklikšķiniet<br>Ilikšķiniet uz "Device Manager", pēc tam varat pārbauc<br>parādīts 11. attēlā.<br>——                                                                                                    |
| Ecomputer Management                                                                               | Local 🗸 🗄 DESKTOP-Q8FQESA                                                                                                    |
| V System Tools                                                                                     | > II Audio inputs and outputs                                                                                                    |
| Firent Viewer                                                                                      | > o Bluetooth                                                                                                    |
| Shared Folders                                                                                     | Disk drives                                                                                                    |
| > Decal Users and Gr                                                                               | oups Display adapters                                                                                                    |
| > (N) Performance                                                                                  | O DVD/CD POM drives                                                                                                    |
|                                                                                                    |                                                                                                    |
| 📇 Device Manager                                                                                   | > Firmware                                                                                                    |
| <ul> <li>Device Manager</li> <li>Storage</li> </ul>                                                | S      DUD/CD-ROM drives     S     Firmware     Firmware     Firm |
| <ul> <li>Device Manager</li> <li>Storage</li> <li>Disk Management</li> </ul>                       | S      WO/CO-KOM drives     Merror and the second second sec |

DALI Master datora programmatūru var lejupielādēt no tālāk norādītajām saitēm, vienkārši

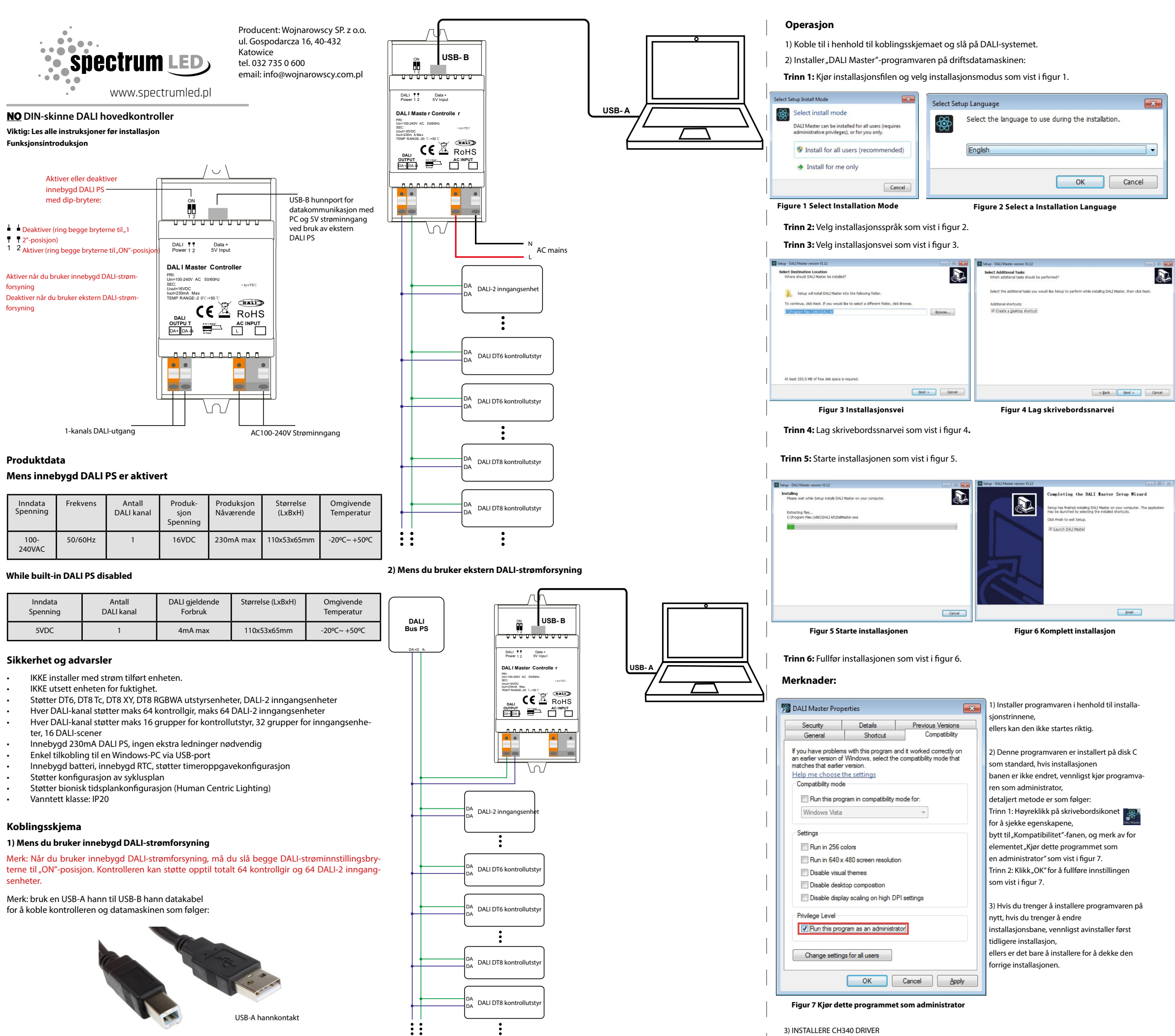

USB-B hannkontakt

Merk: Når du bruker ekstern DALI-strømforsyning, må du slå begge DALI-strøminnstillingsbryterne til "1 2"-posisjon. kontrolleren kan støtte opptil totalt 64 betjeningsutstyr og 64 DALI-2 inngangsenheter avhengig av ekstern DALI PS.

Trinn 1: Koble til USB-kommunikasjonsportledningen, dobbeltklikk på filen "CH341SER.EXE" for å installere, som vist i figur 8.

| 名称 ^         | 修改日期             | 类型   | 大小     |
|--------------|------------------|------|--------|
| CH341SER.EXE | 2019/10/23 10:46 | 应用程序 | 277 KE |
| Readme.txt   | 2020/1/9 16:58   | 文本文档 | 1 KE   |

Trinn 2: Hvis det er en indikasjon på at installasjonen mislyktes, må du først avinstallere installasjonen og deretter installere på nytt.

| 👼 DriverSetup(X64) | - 🗆 X                        |
|--------------------|------------------------------|
| Device Driver I    | nstall / UnInstall           |
| Select INF         | CH341SER.INF ~               |
| INSTALL            | WCH.CN<br>  USB-SERIAL CH340 |
| UNINSTALL          | 01/30/2019, 3.5.2019         |
| HELP               |                              |
|                    |                              |
|                    | Figur 9 Driverinstallasion   |

Trinn 3: Høyreklikk "Denne PCen", klikk deretter "Administrasjon", klikk deretter "Enhetsbehandling", så kan du sjekke om installasjonen er vellykket eller ikke som vist i figur 11.

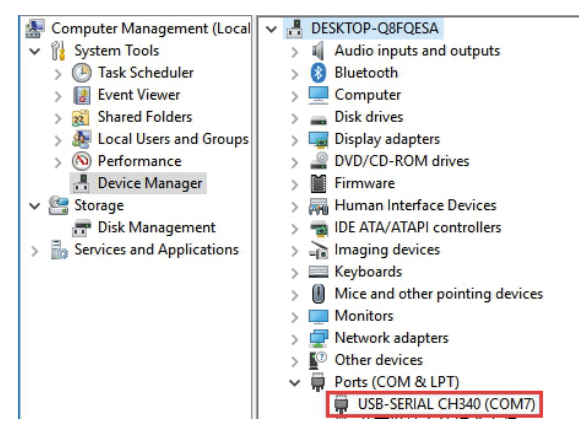

Figur 10 Driverinstallasjon vellykket

4) Følg instruksjonene til PC-konfigurasjonsprogramvaren for å konfigurere hovedkontrolleren og kontrollgir, for detaljert bruk, se brukerhåndboken til PC-programvaren.

# Last ned DALI Master PC-programvare

DALI Master PC-programvare kan lastes ned fra følgende lenker, bare kopier og lim inn lenken til nettleseren på din PC.

Hvis Windows-operativsystemet ditt er 64-biters, bruk lenken nedenfor:

https://www.sunricher.com/media/resources/manual/V1.74-X64.zip

Hvis Windows-operativsystemet ditt er 32 bit, bruk lenken nedenfor:

https://www.sunricher.com/media/resources/manual/V1.74-X86.zip

## Produktdimensjon

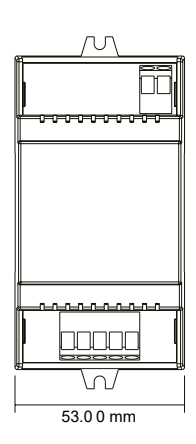

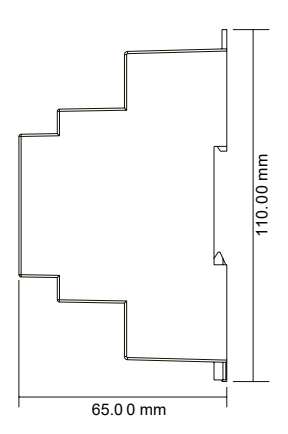

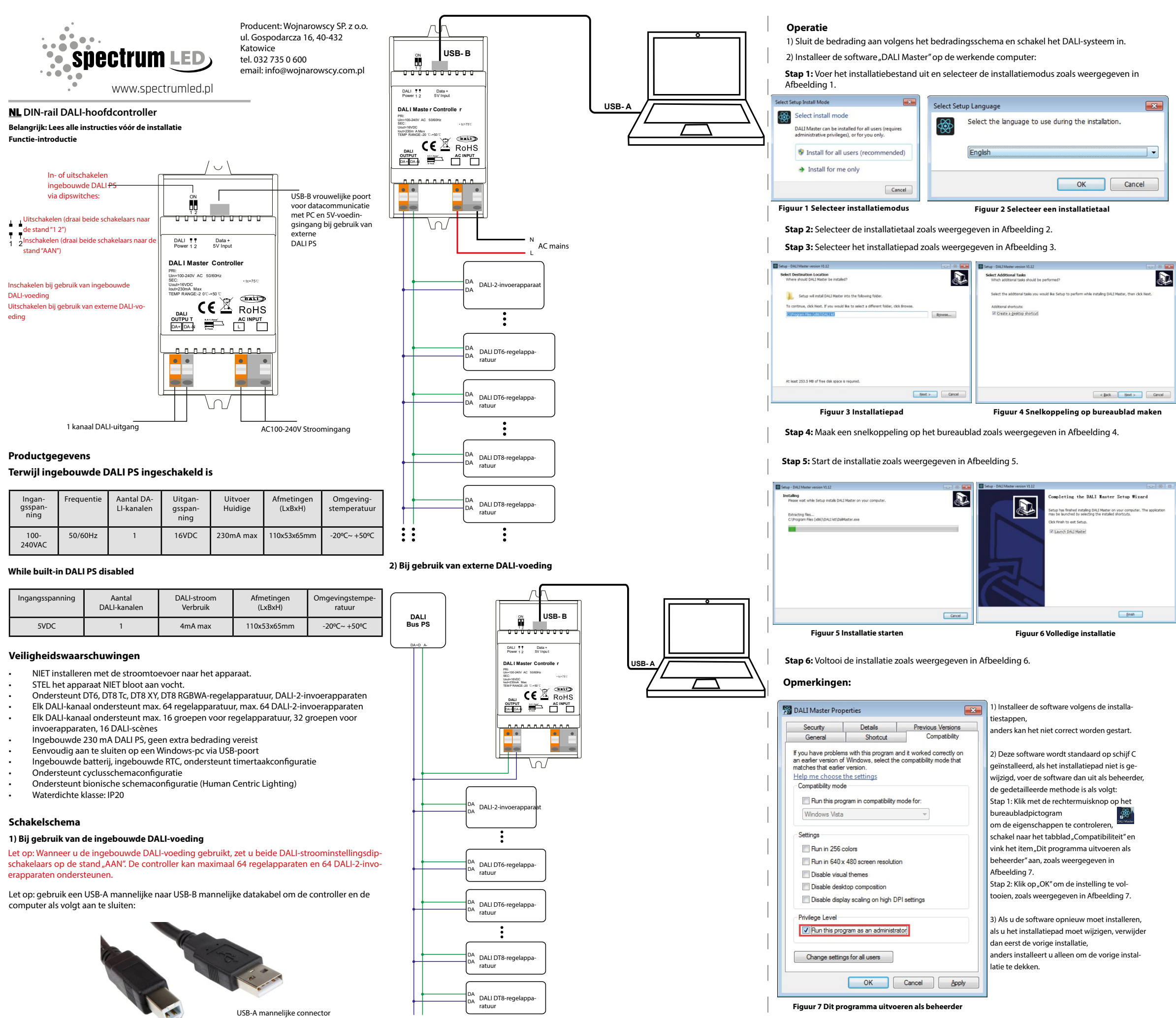

Let op: Wanneer u een externe DALI-voeding gebruikt, zet u beide DALI-vermogensinstellingsschakelaars op de positie "1 2". De controller kan maximaal 64 regelapparaten en 64 DALI-2-invoerapparaten ondersteunen, afhankelijk van de externe DALI PS.

::

**Stap 1:** Sluit de USB-communicatiepoortkabel aan en dubbelklik op het bestand "CH341SER. EXE" om te installeren, zoals weergegeven in Afbeelding 8.

3) CH340-STUURPROGRAMMA INSTALLEREN

USB-B mannelijke connector

| 名称 ^         | 修改日期             | 类型   | 大小     |
|--------------|------------------|------|--------|
| CH341SER.EXE | 2019/10/23 10:46 | 应用程序 | 277 KB |
| Readme.txt   | 2020/1/9 16:58   | 文本文档 | 1 KB   |

**Stap 2:** Als er een indicatie is dat de installatie is mislukt, verwijder dan eerst de installatie en installeer vervolgens opnieuw.

|        | ~        |
|--------|----------|
|        |          |
| L CH34 | 0        |
| /2019, | 3.5.2019 |
|        |          |
|        |          |
|        |          |

### Figuur 9 Driverinstallatie

**Stap 3:** Klik met de rechtermuisknop op "Deze pc", klik vervolgens op "Beheer" en klik vervolgens op "Apparaatbeheer". Vervolgens kunt u controleren of de installatie succesvol is verlopen, zoals weergegeven in Afbeelding 11.

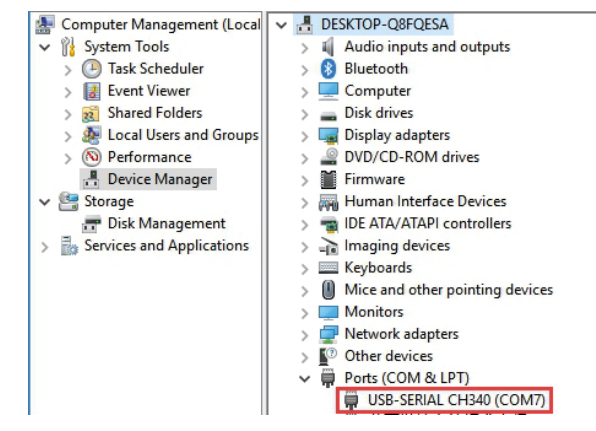

Figuur 10 Driverinstallatie succesvol

4) Volg de instructies van de pc-configuratiesoftware om de hoofdcontroller en de besturingsapparatuur te configureren. Raadpleeg voor gedetailleerde bediening de gebruikershandleiding van de pc-software.

# DALI Master PC-software downloaden

DALI Master PC software kan worden gedownload via de volgende links, kopieer en plak de link in de webbrowser op uw PC.

Als uw Windows besturingssysteem 64 bit is, gebruik dan de onderstaande link:

https://www.sunricher.com/media/resources/manual/V1.74-X64.zip

Als uw Windows-besturingssysteem 32-bits is, gebruik dan de onderstaande link:

https://www.sunricher.com/media/resources/manual/V1.74-X86.zip

### Productafmeting

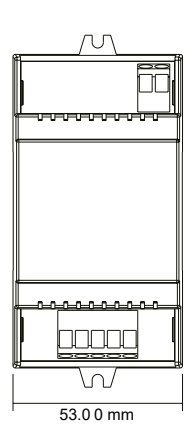

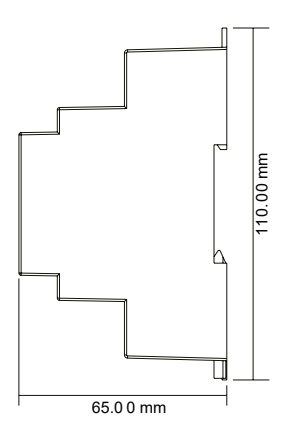

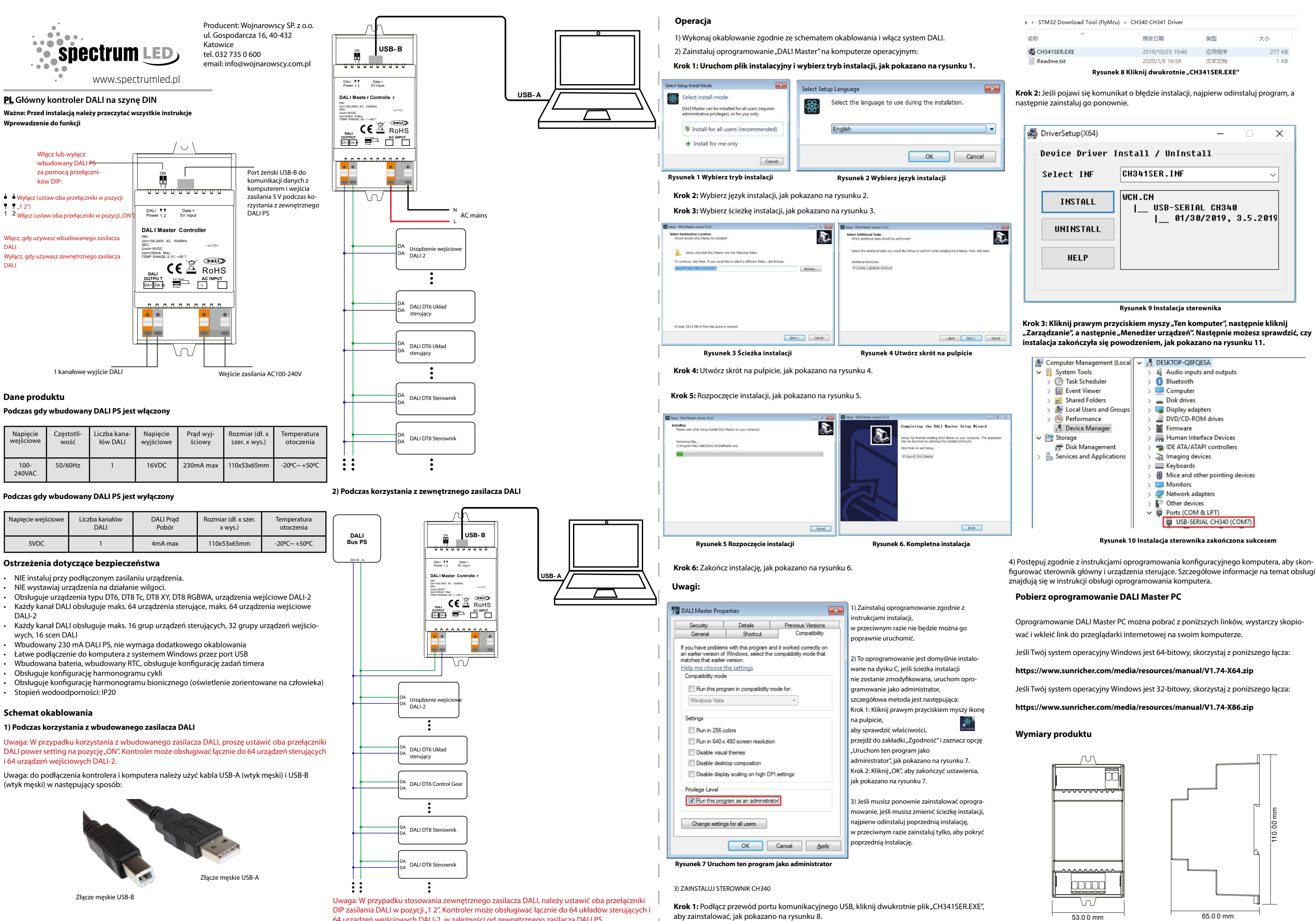

64 urządzeń wejściowych DALI-2, w zależności od zewnętrznego zasilacza DALI PS.

Krok 2: Jeśli pojawi się komunikat o błędzie instalacji, najpierw odinstaluj program, a

| Select INF           | CH341SER.INF                                         |
|----------------------|------------------------------------------------------|
| INSTALL<br>UNINSTALL | WCH.CN<br> USB-SERIAL CH340<br> 01/30/2019, 3.5.2019 |
|                      |                                                      |

"Zarządzanie", a następnie "Menedżer urządzeń". Następnie możesz sprawdzić, czy

figurować sterownik główny i urządzenia sterujące. Szczegółowe informacje na temat obsługi

Oprogramowanie DALI Master PC można pobrać z poniższych linków, wystarczy skopio-

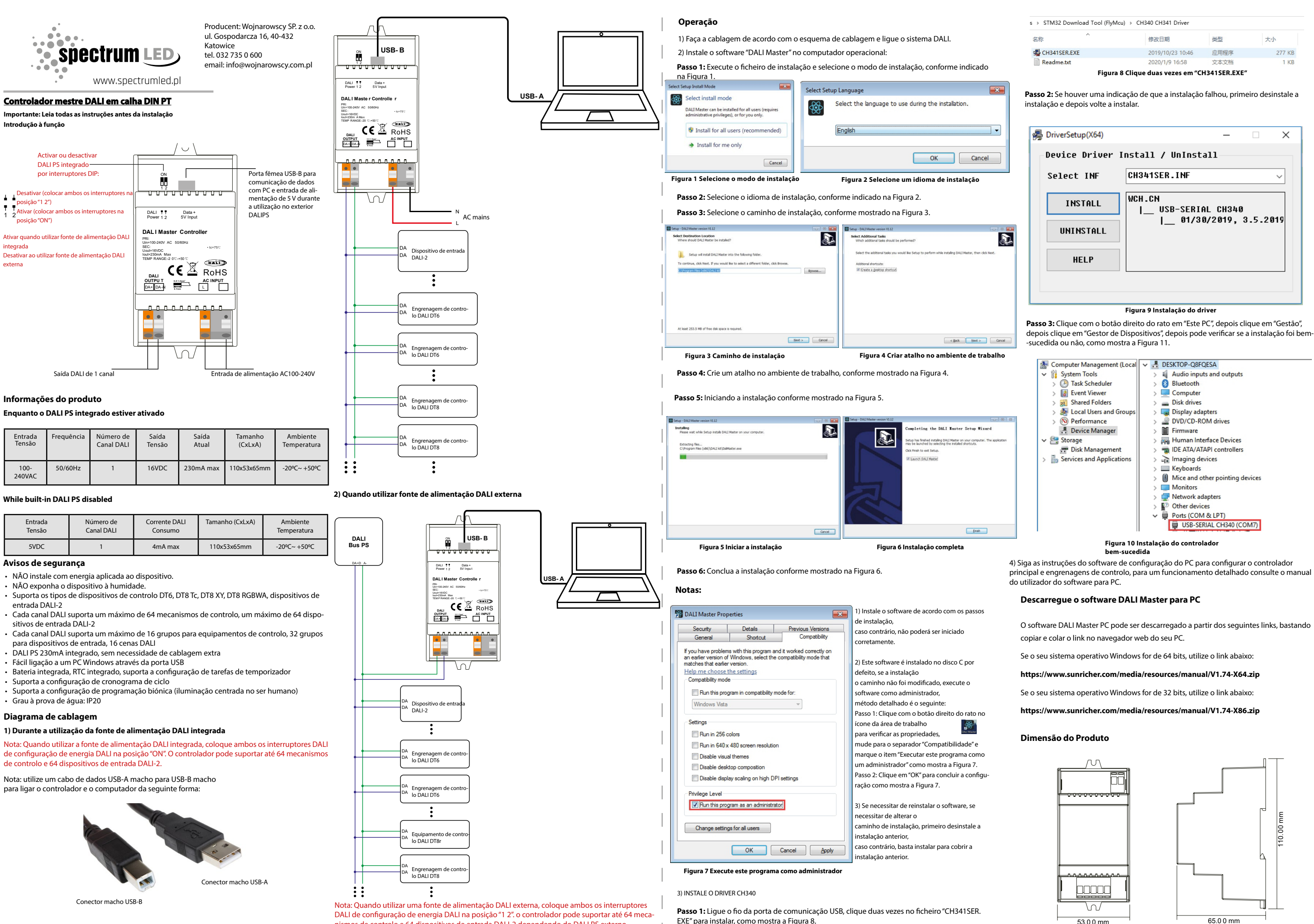

nismos de controlo e 64 dispositivos de entrada DALI-2 dependendo do DALI PS externo.

principal e engrenagens de controlo, para um funcionamento detalhado consulte o manual

O software DALI Master PC pode ser descarregado a partir dos seguintes links, bastando

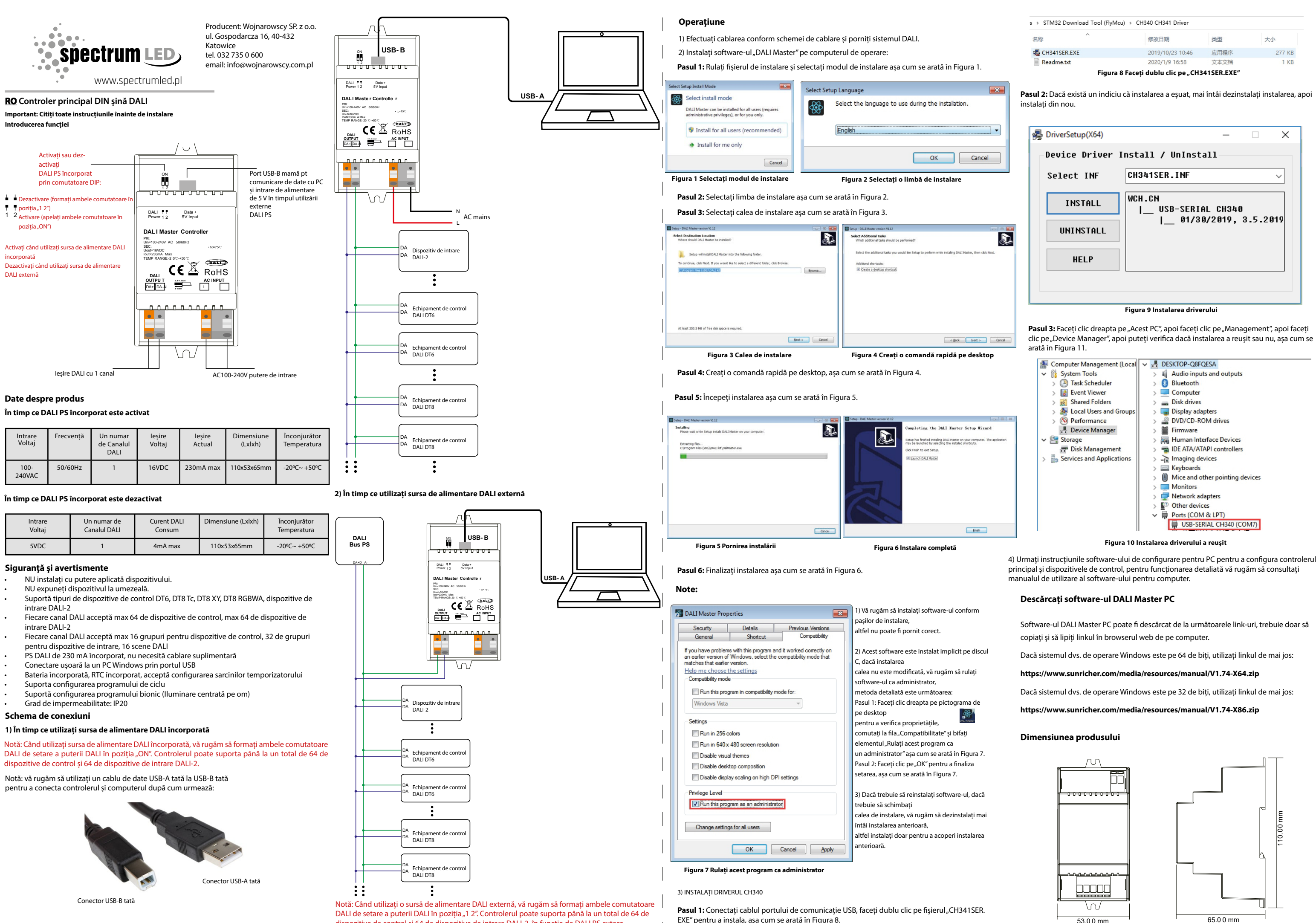

EXE" pentru a instala, asa cum se arată în Figura 8.

dispozitive de control și 64 de dispozitive de intrare DALI-2, în funcție de DALI PS extern.

4) Urmați instrucțiunile software-ului de configurare pentru PC pentru a configura controlerul

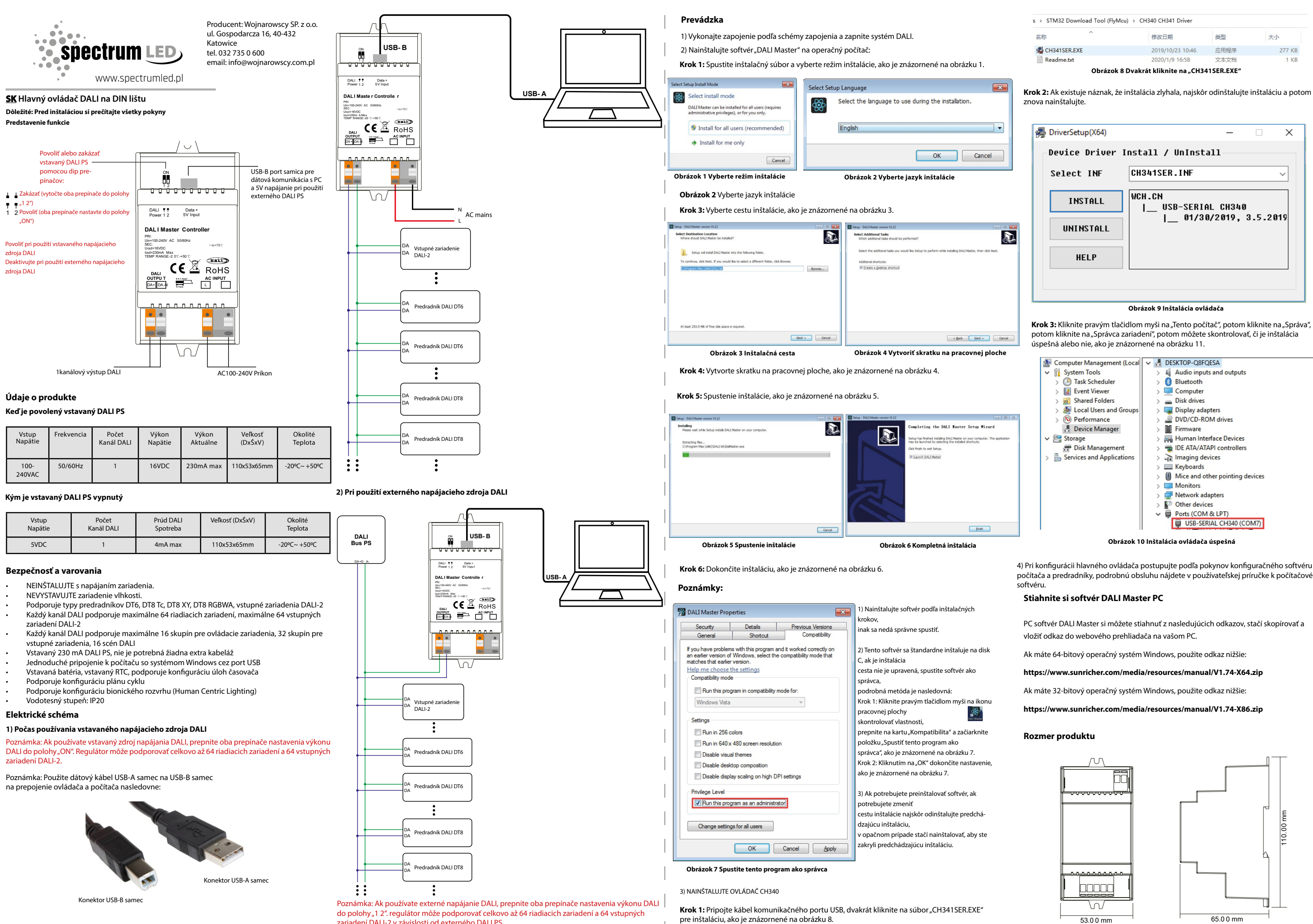

zariadení DALI-2 v závislosti od externého DALI PS.

| s > STM32 Download Tool (FlyMcu) > CH340 CH341 Driver |                  |      |        |  |  |
|-------------------------------------------------------|------------------|------|--------|--|--|
| 名称 ^                                                  | 修改日期             | 类型   | 大小     |  |  |
| 🛃 CH341SER.EXE                                        | 2019/10/23 10:46 | 应用程序 | 277 KB |  |  |
| Readme.txt                                            | 2020/1/9 16:58   | 文本文档 | 1 KB   |  |  |

Krok 2: Ak existuje náznak, že inštalácia zlyhala, najskôr odinštalujte inštaláciu a potom

4) Pri konfigurácii hlavného ovládača postupujte podľa pokvnov konfiguračného softvéru počítača a predradníky, podrobnú obsluhu nájdete v používateľskej príručke k počítačovému

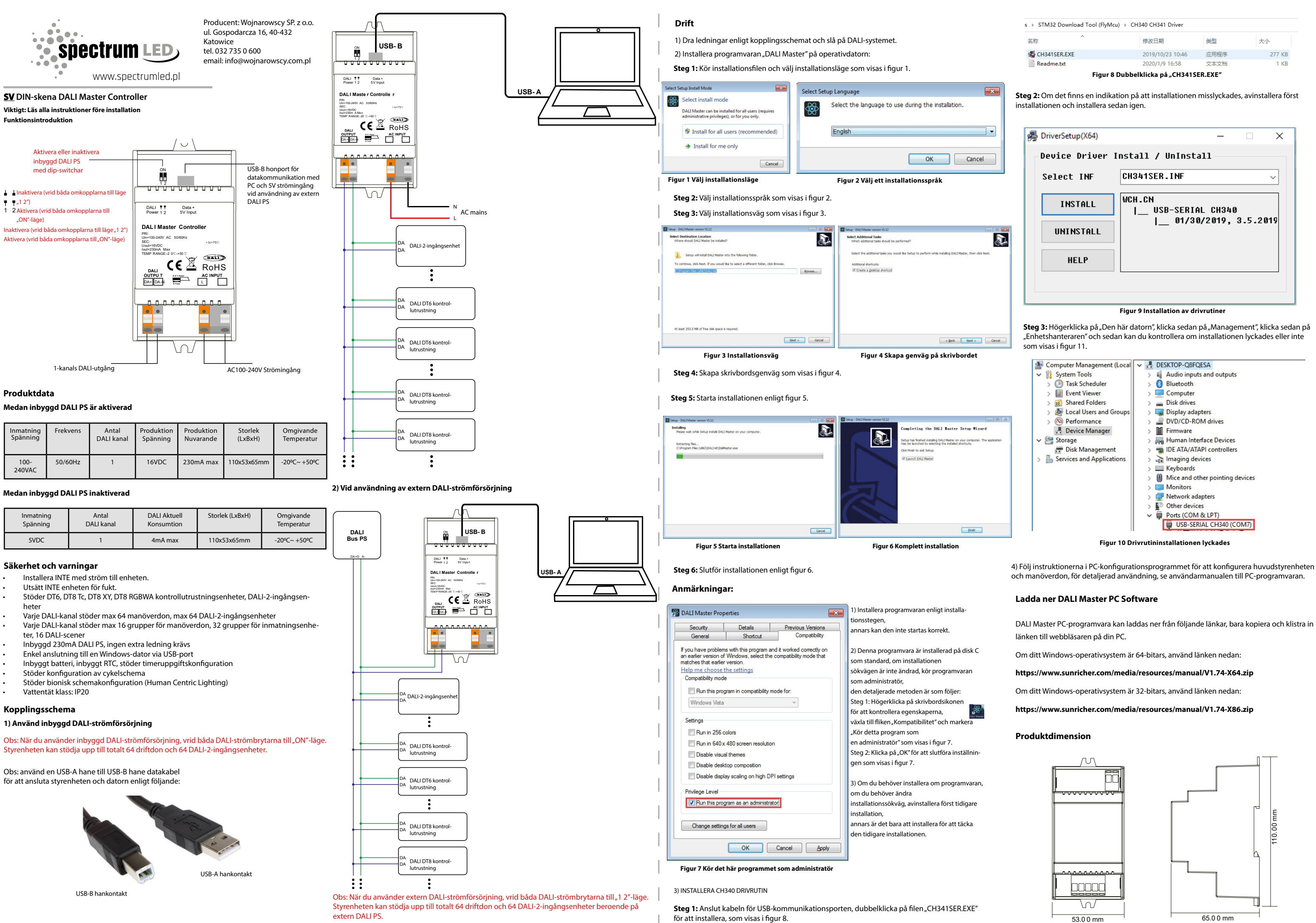

4) Följ instruktionerna i PC-konfigurationsprogrammet för att konfigurera huvudstyrenheten